# ขั้นตอนการทำสัญญา และแบบเบิกเงิน สำหรับนักศึกษาเริ่มกู้ปีแรก กับ ม.เกษมบัณฑิต

นักศึกษาจะเข้าทำขั้นตอนนี้ได้ต้องทำการส่งเอกสารขอกู้ให้กับกองทุนของมหาวิทยาลัย และสัมภาษณ์ โดยอาจารย์กองทุนกู้ยืมของมหาวิทยาลัย พร้อมส่งเอกสารเข้าระบบ DSL และสำนักงานกองทุนพิจารณา อนุมัติมาให้เรียบร้อยก่อนจึงจะสามารถดำเนินการขั้นตอนนี้ได้ ก่อนดำเนินการควรเปิดบัญชีธนาคารกรุงไทย จำกัด (มหาชน) หรือธนาคารอิสลามแห่งประเทศไทย ก่อนเนื่องจากมีการให้บันทึกเลขที่บัญชี

 เมื่อได้รับการพิจารณาอนุมัติจากสำนักงานกองทุนเงินให้กู้ยืมเพื่อการศึกษา เมื่อเข้าระบบมาแล้วให้ คลิก การยื่นกู้ หน้าจอจะขึ้นสถานะข้อ 2 ลงนามสัญญา ให้คลิกดำเนินการต่อ

| ຍົ່ນກູ້ ເບັກເຈັນກູ້ຍື່ມ |                                                                                                    |
|-------------------------|----------------------------------------------------------------------------------------------------|
| การยื่นกู้              | 1 2 3<br>ย <sup>ี่นกู้</sup> ลงนามสัญญา เบิกเงินกู้ยืม<br>มีสัญญากู้ยืมเงินดำเนินการค้างอยู่ในระบบ |
|                         | กรุณาดำเนินการต่อเพื่อให้กระบวนการจัดทำสัญญากู้ยืมเงินสมบูรณ์                                      |
|                         | รายละเอียดคำขอปัจจุบัน ดำเนินการต่อ                                                                |

 เข้ามาระบบจะให้เลือกธนาคารที่จะทำการรับโอนค่าครองชีพ ให้นักศึกษาเลือกธนาคารที่ทำการเปิด บัญชีเพื่อโอนเงินค่าครองชีพเข้า

| หน้าหลัก | การยิ่นกู้ SET e-Learning                                    | ผ่อนผันและระงับ            | รายงานสถานภาพการศึกษา | (                     | ผู้กู้ 🖵 |
|----------|--------------------------------------------------------------|----------------------------|-----------------------|-----------------------|----------|
| ข้อมูลจ่ | ัดทำสัญญากู้ยืมเงิน                                          |                            | ยืนยันข้อมูล          |                       | สำเร็จ   |
|          | <b>ข้อมูลจัดทำสัญญากุ</b><br>กรุณาทรอทข้อมูลให้ถูกต้องครบถัว | <mark>เยืมเงิน</mark><br>" |                       |                       |          |
|          | บัญชีรับโอนเงินค่าครอง                                       | ชีพ                        |                       |                       |          |
|          | ธนาคาร *                                                     |                            |                       |                       |          |
|          | กรุณาเลือก                                                   |                            | ~                     | เลือกรบาดารพี่เปิด    |          |
|          | กรุณาเลือก                                                   |                            |                       |                       |          |
|          | ธนาคารกรุงไทย จำกัด (มห<br>ธนาคารอิสลามแห่งประเทศ            | าชน)<br>เทย                |                       | บัญชี                 |          |
|          | การลงนามสัญญา 🕡                                              |                            |                       |                       | - 1      |
|          | ประเภทการลงน <mark>า</mark> มในสัญญากู้                      | ยืมเงิน *                  | ุ แบบกระดาษ           |                       |          |
|          | ประเภทสัญญากู้ยืมเงิน *                                      |                            | 🔵 สัญญาแบบทั่วไป      | 🔵 สัญญาตามหลักศาสนาอี | ่สลาม    |
|          |                                                              |                            |                       |                       |          |

 ระบบจะขึ้นให้ใส่เลขที่บัญชีธนาคาร เมื่อใส่เลขบัญชีแล้ว คลิกตรวจสอบ จะขึ้นข้อมูลชื่อบัญชี และ สาขา

| หน้าหลัก <b>การยื่นกู้</b> SET e-Learning           | ฟอบพับและระงับ ราช | งานสถานภาพการศึกษา | 95 Q     |                |
|-----------------------------------------------------|--------------------|--------------------|----------|----------------|
| ข้อมูลจัดทำสัญญาทู้ยืมเงิน                          | Ø                  | มขับข้อมูล         | ahišo    |                |
| ข้อมูลจัดทำสัญญากู<br>กรุณกรอกข้อนุอฟิจูกต้องกรบตัว | <b>้งยืมเงิน</b>   |                    |          |                |
| บัณซีรับโอนเงินค่าครอง                              | งชีพ               | กรอกเลขบัญชีธนาค   | าร       |                |
| surers *                                            |                    | เลยที่บัญชี *      |          |                |
| ธนาคารกรุงไทย จำกัด (                               | มหาชน) 🗸           | 011-2-56603-4      | UGBIOCED | - ตรวจสอบ<br>- |
| ອ້ອບັກເອີ *                                         |                    | สายา *             |          |                |
| นายออมทรัพย์                                        | ณ เกษม             | สาขาคลองชลุง       |          |                |

 เลือกวิธีการชำระหนี้ที่นักศึกษาต้องการ หากไม่คลิกเลือกระบบจะเลือกให้เป็น รายปี ชำระต้นเงินใน จำนวนที่เพิ่มขึ้นทุกปี (Step Up)

| <b>วิธีการผ่อนช่ำระเงินคืนกองทุน</b><br>ผู้กู้ยืมเงินสามารถเลือกเปลี่ยนแปลงวิธีการผ่อนซำระเงินคืนกองทุนแบบรายเดือน หรือ รายไตรมาส หรือ รายปี<br>ตามความประสงค์ได้ |
|----------------------------------------------------------------------------------------------------|
| 🔿 รายเดือน ชำระต้นเงินในจำนวนเท่ากันทุกเดือน                                                                                                    |
| 🔿 รายไตรมาส (3 (สาม) เดือน) ซำระด้นเงินในจำนวนเท่ากันทุกไตรมาส                                                                                                    |
| 🔿 รายปี ชำระด้นเงินในจำนวนเทำกันทุกปี                                                                                                    |
| 🔿 รายปี ขำระดันเงินในจำนวนที่เพิ่มขึ้นทุกปี (Step Up)                                                                                                    |
|                                                                                                    |

5. เลือก แบบกระดาษ และเลือกสัญญาว่าเป็นสัญญาทั่วไป หรือสัญญญาตามหลักศาสนา

| การลงนามสัญญา 💿                    |                   |                         |
|------------------------------------|-------------------|-------------------------|
| ประเภทการลงนามในสัญญารู้ยื่มเงิน * | 🤣 ແນນກະທານ        |                         |
| ประเภทสัญญารู้ยับเงิน *            | 🥏 ລັດທຸກແນນທົ່ວໄປ | ดัญญาตามหลักศาสนาอิสลาม |
| ðaunðu                             |                   | tiotu                   |

 เมื่อเลือกเรียบร้อยระบบจะให้ยืนยันข้อมูล โดยมีหน้าจอให้ตรวจสอบรายละเอียดของข้อมูลอีกครั้ง หากถูกต้อง คลิกรับรองข้อมูลการทำสัญญากู้ยืมเงิน (อ่านทุกตัวอักษรก่อนคลิกรับรอง)

| กรุณาตรวจสอบความทุกต้องของช้อมูล<br>กาณาควางสอบความถูกค้องของ | ช่อมูลด้านล่าง เนื่องจากมีผลต่อการจัดร | ำสัญญาภู่ฮิมเงิน หลังจากนั้น <u>กควับ</u> | <del>เองรัดมูลการอื่นกู้ในส่วนล่างสุดรองแบบอื่</del> นอื |
|---------------------------------------------------------------|----------------------------------------|-------------------------------------------|----------------------------------------------------------|
| - eine                                                        | <u> </u>                               |                                           |                                                          |
| ช้อมูลบัณชี                                                   |                                        |                                           |                                                          |
| ชื่อมัญชี<br>ธนาคาร                                           | น                                      | เลขที่บัญชี<br>สาขา                       | XXX-X-XX601-4<br>สาขาคลองขลุง                            |
| การลงนามสัญญา                                                 |                                        |                                           |                                                          |
| ประเภทการลงนามในสัญญากู้ยืม                                   | ແນນດາະທານ                              | ประเภทสัญญากู้อิมเงิน                     | ສັญญาແນນກັ່ງໄປ                                           |
| รับรองข้อมูลการจัดทำสัญญา                                     | งกัยิเมวิม                             |                                           |                                                          |

7. ระบบจะขึ้นคำว่า บันทึกข้อมูลการจัดทำสัญญากู้ยืมสำเร็จ ให้คลิกกลับหน้าหลัก

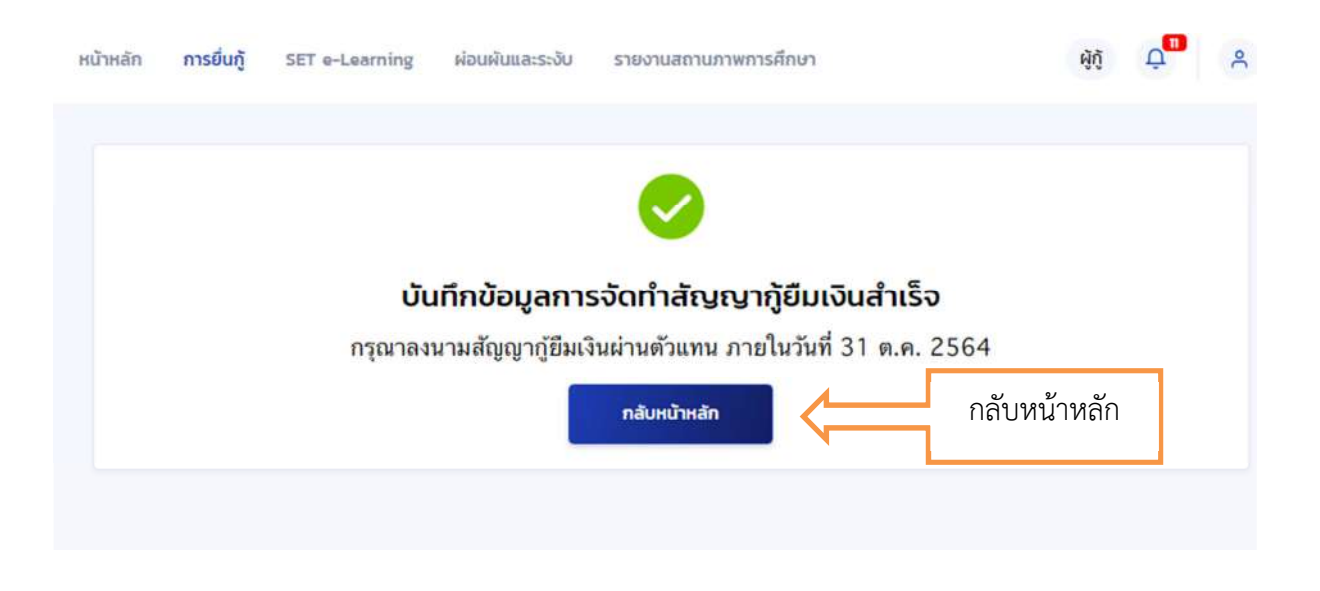

เมื่อกลับหน้าหลักแล้ว หน้าจอจะเข้ามาให้ดาวน์โหลดเอกสารประกอบการลงนามเพื่อพิมพ์สัญญากู้ยืม
 ให้คลิก ดาวน์โหลดเอกสารประกอบการลงนาม

| (ANA)   | หน้าหลัก | การยิ่นกู้ | SET e-Learning           | ผ่อนผันและระงับ                | รายงานสถานภาพก                                                     | ารศึกษา                                 | <b>ผ</b> ู้กู้ |
|---------|----------|------------|--------------------------|--------------------------------|--------------------------------------------------------------------|-----------------------------------------|----------------|
| ຍື່ມກູ້ |          |            |                          |                                |                                                                    |                                         |                |
|         |          |            |                          | 1                              | 2                                                                  | 3                                       |                |
|         |          |            |                          | <sup>อนกู</sup> ้<br>จัดทำส    | <sup>ลงนามสุญญา</sup><br>สัญญากู้ยืมเงิน                           | <sup>เบกเงนภูยม</sup><br>เสำเร็จ        |                |
|         |          |            | กรุณาลง <mark>นาม</mark> | สัญญากู้ยืมเงินผ่<br>กรุถ<br>ภ | านตัวแทน หากคุณบ<br>นาเลือกเมนูเบิกเงินก<br>ายในวันที่ 31 ต.ค. 256 | ประสงค์บันทึกแบบเบิกเงิน<br>วู้ยืม<br>4 | ญ้ยีม          |
|         |          |            | รายละเอียดค่าขะ          | งปัจจุบัน ดาวน์ไ               | ใหลดเอกสารประกอบการส                                               | สงนาม โปหน้าเบิกเงินทู้ย                | ยืม            |
|         |          |            |                          | ดาวน์โหลด                      | <b></b><br>แอกสารประกอบ                                            | การลงนาม                                |                |

9. หน้าจอเอกสารประกอบการลงนามสัญญากู้ยืมเงิน ให้คลิก ดาวน์โหลดเอกสาร

| (VPA)   | หน้าหลัก | การยิ่นกู้                    | SET e-Learning                             | ผ่อนผันและระงับ                        | รายงานสถานภาพการศึกษา                  | ษัญั<br>-         |
|---------|----------|-------------------------------|--------------------------------------------|----------------------------------------|----------------------------------------|-------------------|
| ຍົ່ນກູ້ |          |                               |                                            |                                        | je koje i                              | Ŭĩ                |
|         |          | <b>ເວກสาร</b><br>ກຣຸຄກດາວນິໂ⊬ | <b>ประกอบการล</b><br>เลดเอกสารให้เรียบร้อย | <b>งนามสัญญา</b><br>ก่อนดำเนินการลงนาม | <b>กู้ยืมเงิน</b><br>ผ่านตัวแทน        |                   |
|         |          | เอกสาร                        | ประกอบการลงนา                              | มสัญญาภู้ยืมเงิน                       | Î                                      |                   |
|         |          | สัญญากู้                      | ยืมเงิน สัญญาค้ำประกั                      | น และหนังสือให้ความยื                  | มนยอม กองทุนเงินให้กู้ยืมเพื่อการศึกษา | 🛃 ดาวน์ไหลดเอกสาร |
|         |          |                               |                                            |                                        |                                        |                   |
|         |          |                               |                                            |                                        |                                        | ดาวน์โหลดเอกสาร   |

 สัญญาจะขึ้นมาทั้งหมด 7 หน้า ให้นักศึกษาพิมพ์ทั้งหมด 7 หน้า จำนวน 2 ชุด ให้อ่านข้อมูลว่าถูกต้อง หรือไม่โดยไม่ต้องเขียนอะไรเพิ่มเติมลงไปในสัญญาทั้งสิ้น สิ่งที่ควรตรวจสอบคือ

10.1 ระดับ ต้องเป็น ปริญญาตรี เท่านั้น

10.2 ชื่อสกุลผู้กู้ และผู้แทน ถูกต้องทุกตัวอักษรหรือไม่ (อย่าเปลี่ยนชื่อถ้าไม่จำเป็น เพราะต้องทำใหม่ หมด)

10.3 เลขประจำตัวประชาชน และวันเดือนปีเกิด

10.4 ที่อยู่ตามทะเบียนบ้าน หากผิดต้องยกเลิกระบบถอยไปตั้งแต่ยื่นเอกสารเข้า DSL ใหม่

10.5 เบอร์โทร e-mail หากผิดเข้าไปแก้ไขในข้อมูลส่วนตัวแล้วลองดึงข้อมูลใหม่อีกครั้ง

10.6 อ่านรายละเอียดทุกตัวอักษรของทุกหน้าให้เข้าใจ และรอขั้นตอนการพิมพ์แบบยืนยันการเบิก

เงิน ยังไม่ต้องลงนามในสัญญาจนกว่าจะพิมพ์แบบยืนยันการเบิกเงินออกมาได้

### ตัวอย่างสัญญาหน้าแรก

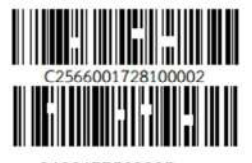

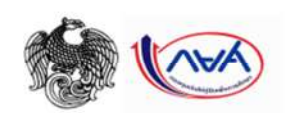

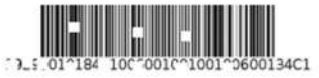

<sup>3100177563885</sup> สัญญากู้ยืมเงินกองทุนเงินให้กู้ยืมเพื่อการศึกษา แบบทั่วไป ลักษณะที่ 2 เงินกู้ยืมเพื่อการศึกษาให้แก่นักเรียนหรือนักศึกษาที่ศึกษาในสาขาวิชาที่เป็น ความต้องการหลัก และมีความจำเป็นต่อการพัฒนาประเทศ ใช้สำหรับปีการศึกษา 2566

| สัญญาเลขที่ . <u>C2566001728100002</u>                  | ระดับ ปริญญาตรี                                       |
|---------------------------------------------------------|-------------------------------------------------------|
| วันที่ทำสัญญา เดือนพ.ศ. พ.ศ ทำขึ้น ณ :                  | มหาวิทยาลัยเกษมบัณฑิต                                 |
| กองทุนเงินให้กู้ยืมเพื่อการศึกษา (กยศ.) ซึ่งต่อไปนี้เรี | ยกว่า "ผู้ให้กู้ยืม"                                  |
| <b>กับ</b> นายออมทรัพย์ ณ เกษม                          |                                                       |
| ผู้ถือบัตรประจำตัวประชาชนเลขที่3100177563885เกิดว่      | วันที่ 26 เดือน เมษายน พ.ศ. 2548. อายุ 18 (สิบแปค) €บ |
| ที่อยู่ตามทะเบียนบ้าน เลขที่                            | 1 (ถนนวิเศษกูล) ถนน วิเศษกูล                          |
| ตำบล/แขวง.ทับเที่ยง                                     | องตรัง                                                |
| ระษัสไข เรนเสีย์ 92000 โมละสัมหล์                       | <b>โพรสัมหมัดถือ</b> 08 <u>9</u> .1301731             |
|                                                         |                                                       |
|                                                         |                                                       |
| อ้าววายนักสีวนเวยังไปอื่น 20 จึ                         | 1 วะยุที่ต้อยอ                                        |

### ถ้าอายุนักศึกษายังไม่ถึง 20 ปี จะมีข้อมูล ของผู้แทนโดยชอบธรรม

### กรณีที่ผู้กู้ยืมเงินยังไม่บรรลุนิติภาวะ "ผู้แทนโดยขอบธรรม" หรือ "ผู้ปกครอง" คือ

นางสาวแววระวี ชนะนนท์

| ผู้ถือบัตรประจำตัวประชาชนเล  | 3100188554762 | เกิดวันที่12 | เดือนเมษายน เ      | พ.ศ. 2517อายุ .49 (สี่ | สิบเก้า) สู |
|------------------------------|---------------|--------------|--------------------|------------------------|-------------|
| ที่อยู่ตามทะเบียนบ้าน เลขที่ | 52หมู่ที่     | ซอย1 (ถนนวิเ | ศษกุล)             | ถนน วิเศษกูล           |             |
| ตำบล/แขวง.ทับเที่ยง          | อำเภอ/เขต     | เมืองตรัง    | จังหวัดตรัง        | รหัสไปรษณีย์           | 92000       |
| โทรศัพท์โ                    | ทรศัพท์มือถือ |              | กทรอนิกส์ (E-mail) |                        |             |

# ตัวอย่างสัญญาหน้าสุดท้าย

สัญญานี้ทำขึ้นเป็นสองฉบับมีข้อความถูกต้องตรงกัน คู่สัญญาได้อ่านและเข้าใจข้อความโดยละเอียดตลอดแล้ว จึงได้ลงลายมือชื่อไว้เป็น สำคัญต่อหน้าพยาน และคู่สัญญาต่างยึดถือไว้ฝ่ายละหนึ่งฉบับ

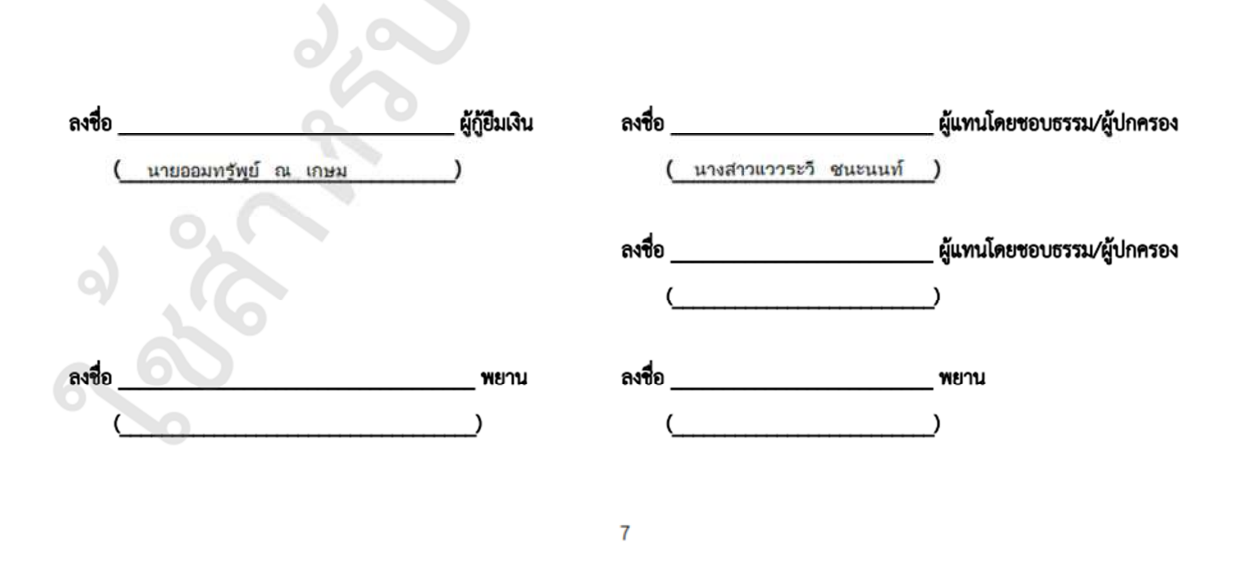

 เมื่อพิมพ์สัญญาออกจากระบบเรียบร้อยแล้ว จำนวน 7 แผ่น 2 ชุด ให้นักศึกษาเข้าไปยืนยันยอดกู้ยืม ผ่านระบบ DSL แต่ถ้าหน้าจอขึ้นว่าไม่สามารถดำเนินการได้ ให้ติดต่อ อ.แววระวี ชนะนนท์ โทร.089-1301731 วันจันทร์ – ศุกร์ เวลา 08.30 – 16.00 น. เท่านั้น (ยกเว้นวันหยุดราชการ)

| (Ava)       | หน้าหลัก การยื่นกู้ SET e-Learning ผ่อนผันและระงับ รายงานสถานภาพการศึกษา                                                  | <b>ຜູ້</b> ກູ້ |
|-------------|----------------------------------------------------------------------------------------------------|----------------|
| บัญชีของฉัน | เบิกเงินกู้ยืม ชำระเงินและตรวจสอบ 🗸 ข้อมูลบัณชี                                                                           | ú              |
|             |                                                                                                    |                |
|             |                                                                                                    |                |
|             |                                                                                                    |                |
|             | ไม่สามารถดำเนินการได้ เนื่องจากสถานศึกษายังไม่ได้บันทึกค่าใช้จ่าย<br>ตามจริงที่ลงทะเบียน กรุณาติดต่อสถานศึกษาเพื่อตรวจสอบ |                |
|             |                                                                                                    |                |
|             |                                                                                                    |                |

12. เมื่อเข้ามาแล้วไปที่การยื่นกู้ ระบบขึ้นสถานะข้อ 3 เบิกเงินกู้ยืม คลิกเบิกเงินกู้ยืม

| บัญชีของฉัน | เบิกเงินกู้ยืม   | ชำระเงินและตรวจสอบ 🗸 | ข้อมูลบัณชี                  |                                                        |                                         |  |
|-------------|------------------|----------------------|------------------------------|--------------------------------------------------------|-----------------------------------------|--|
|             | 4 เบิกเงินกู้ยืม |                      | 1                            | 2                                                      | 3                                       |  |
|             |                  |                      | <sup>ย่นกู้</sup><br>จัดทำแบ | <sub>ลงนามสัญญา</sub><br>ม <mark>บยืนยันการเบิก</mark> | <sup>เบิกเงินกู้ยืม</sup><br>เงินกู้ยืม |  |
|             |                  |                      | ดำเนินการเบิกเจ              | งันกู้ยืมได้ในช่วงเวลา<br>                             | ที่กองทุนกำหนด                          |  |
|             |                  |                      | 5104400411100044             | เบิก                                                   | าเงินกู้ยืม                             |  |

 ระบบจะขึ้นหน้าให้บันทึกยอดเงินค่าเล่าเรียนและค่าครองชีพ หน้าแรกให้ตรวจสอบคณะสาขา ชั้นปี ให้ถูกต้อง

| นกู้ยืม                    |                                     | ยืนยันข้อมูล                 |             | สำเร็จ |
|----------------------------|-------------------------------------|------------------------------|-------------|--------|
| าเงิน <mark>กู</mark> ้ยืม |                                     |                              |             |        |
| เรอกข้อมูลให้ถูกตั         | องครบถ้วน                           |                              |             |        |
| อมูลการศึกษา               |                                     |                              |             |        |
| ปีการศึกษา                 | 2566                                | ภาคเรียน                     | 1           |        |
| ระดับการศึกษา              | ปริญญาตรี                           | ชั้นปีที่                    | ชั้นปีที่ 1 |        |
| ชื่อสถานศึกษา              | มห <mark>าวิทยาลัยเกษมบัณ</mark> ฑ์ | า้ต                          |             |        |
| คณะ                        | คณะพยาบาลศาสตร์                     |                              |             |        |
|                            | มอัอสตรพยอมออสอสต                   | รบัณฑิต มหาวิทยาลัยเกษมบัณฑิ | 0           |        |

### 14. ระบบให้บันทึกค่าเล่าเรียน

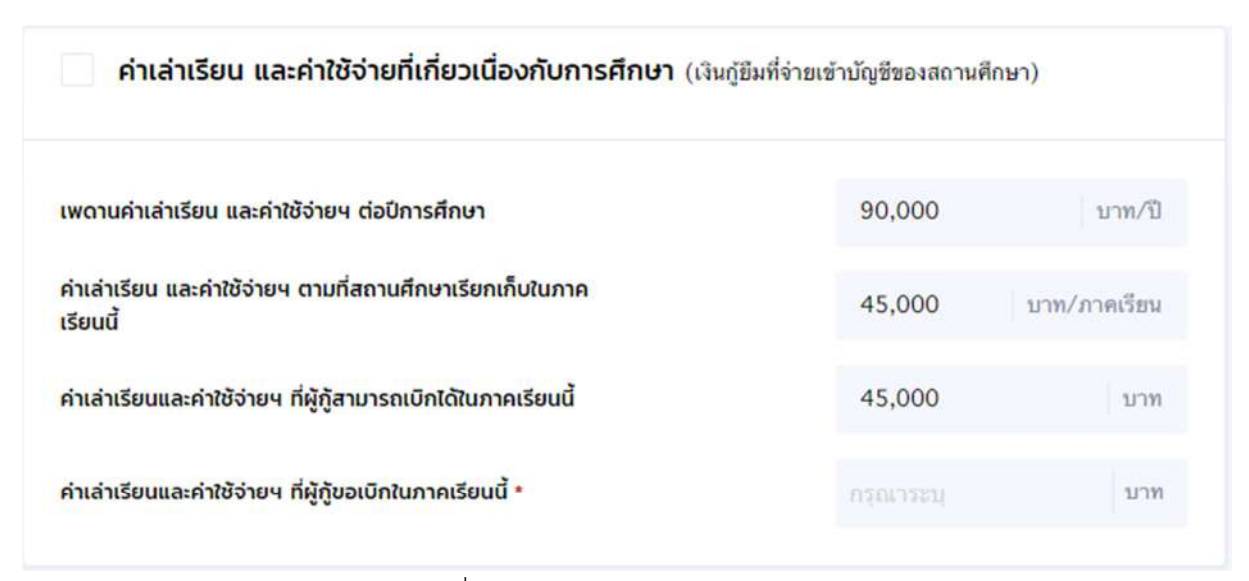

15. คลิกด้านหน้าช่องค่าเล่าเรียน เพื่อบันทึกยอดเงินค่าเล่าเรียนในกรอบสีแดง

คลิก <br/>
คลิก ค่าเล่าเรียน และค่าใช้จ่ายที่เกี่ยวเนื่องกับการศึกษา (เงินกู้ขึมที่จ่ายเข้าบัญชีของสถานศึกษา)

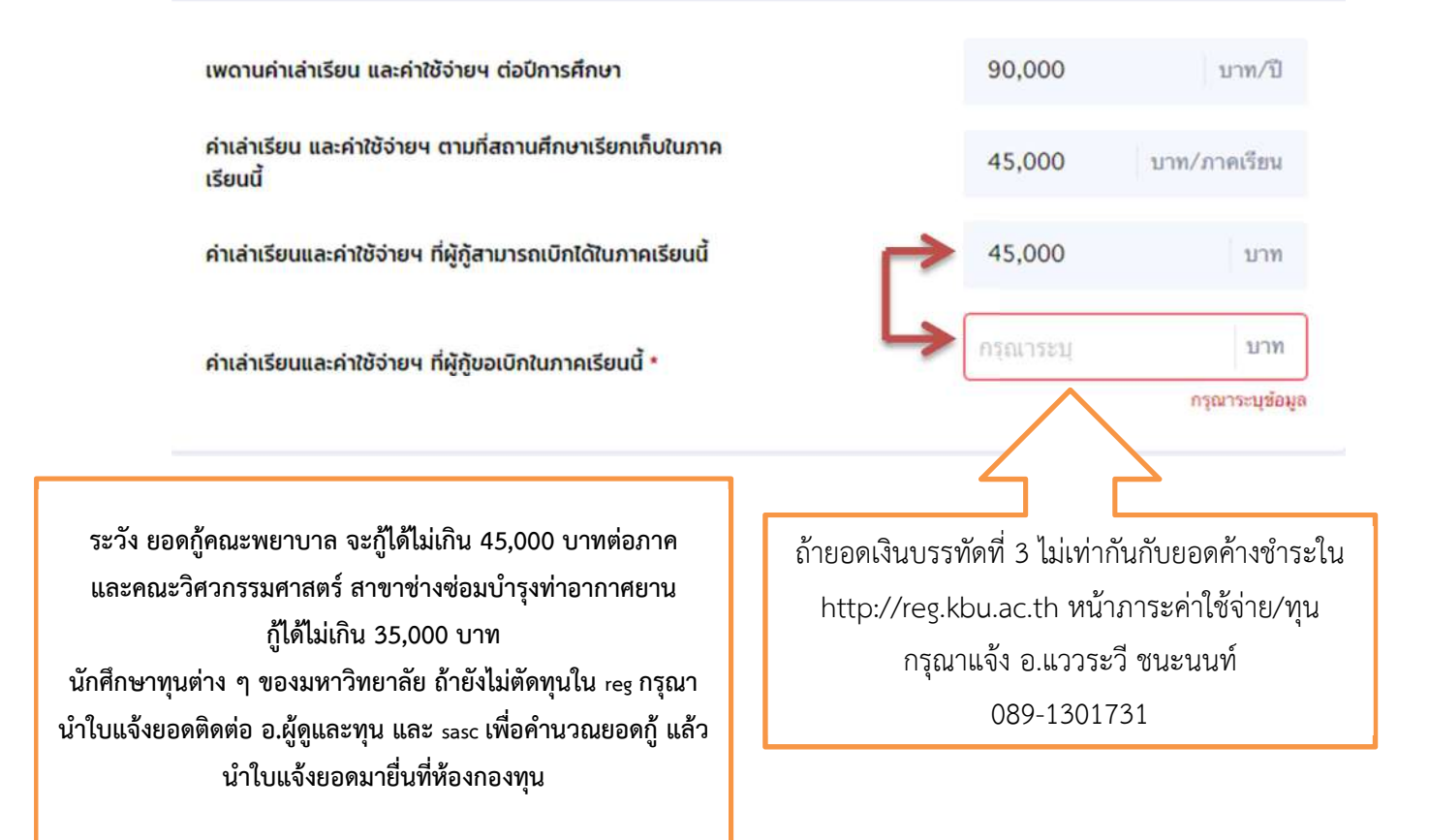

16. ระบบให้บันทึกค่าครองชีพ บันทึกได้เฉพาะผู้ที่มีรายได้ครอบครัวไม่เกิน 360,000 บาทต่อปี

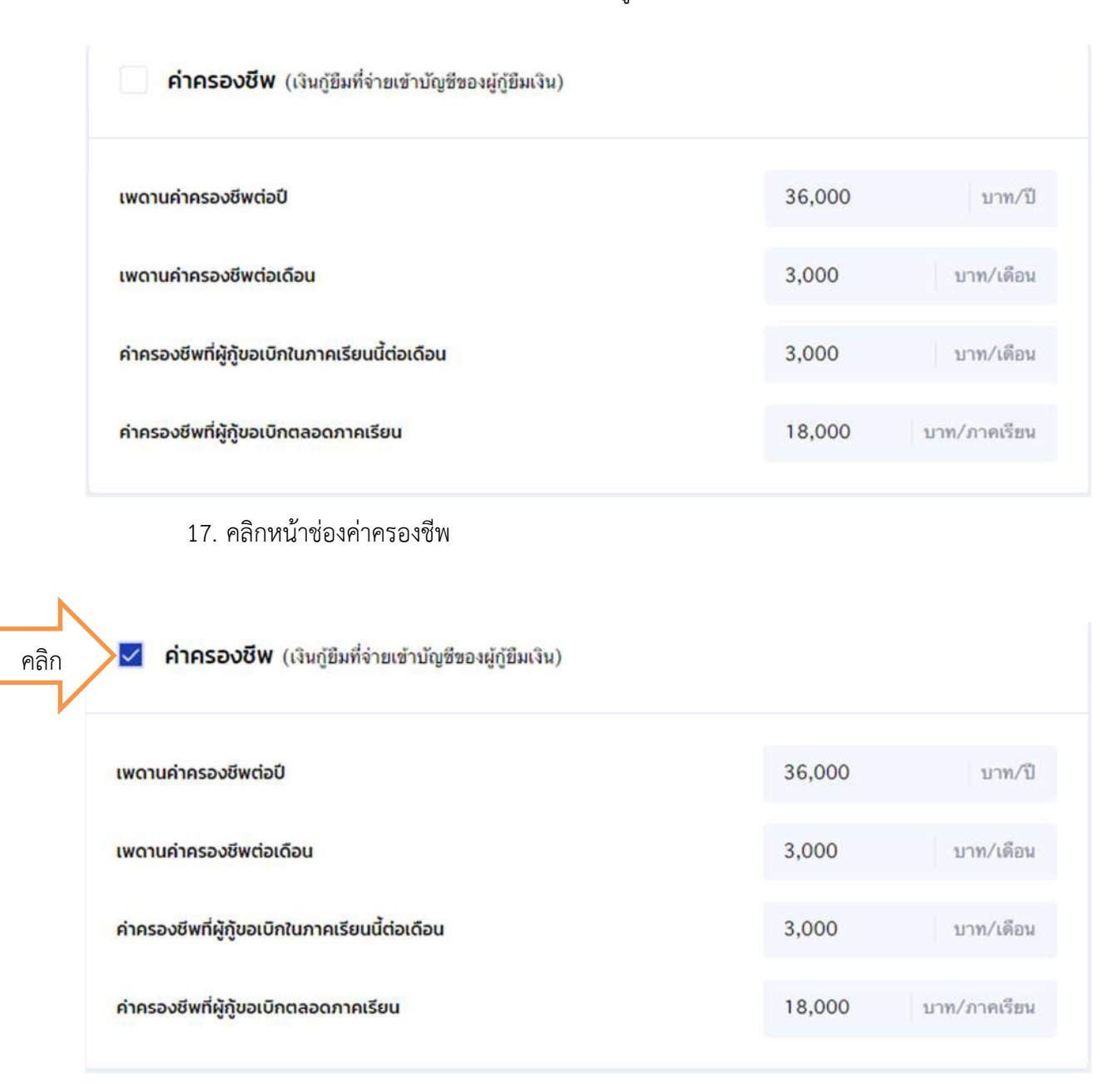

### 18. ตรวจสอบยอดรวมด้านล่าง ค่าเล่าเรียน รวมกับค่าครองชีพ

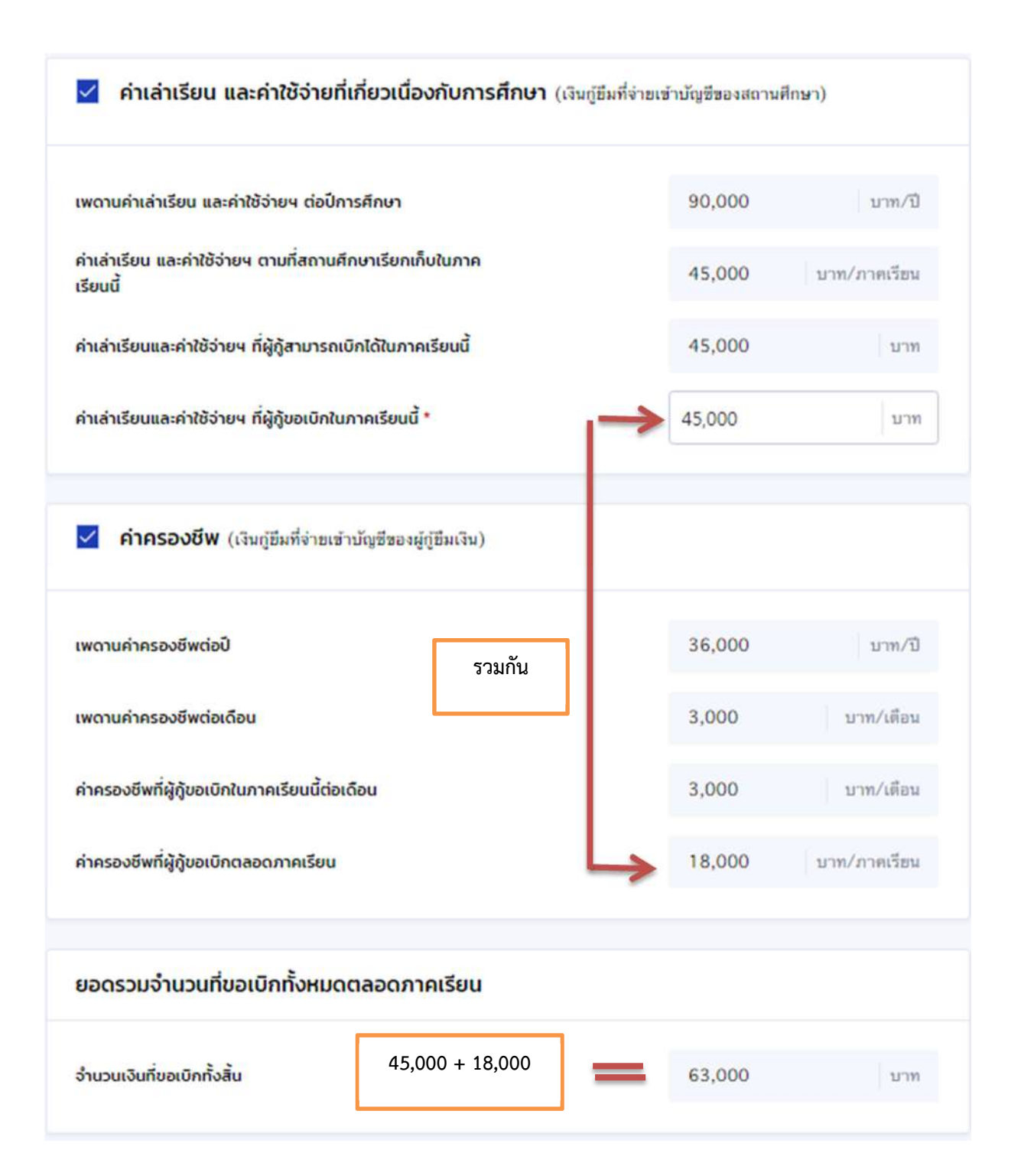

### 19. ระบบให้ตรวจสอบเลขบัญชีธนาคาร คลิกตรวจสอบ

#### บัญชีรับโอนเงินค่าครองชีพ

กรุณาระบุเลขที่บัญชีรับโอนเงินค่าครองซีพ สำหรับ ธนาคารกรุงไทย จำกัด(มหาชน) ท่านด้องเปิดบัญชีออมทรัพย์กับ ธนาคาร กรุงไทย จำกัด(มหาชน) สาขาใตก็ใต้ก่อนเข้าสู่กระบวนการบันทึกแบบเบิกเงิน

หากมีบัญชีออมทรัพย์กับธนาคารดังกล่าวเรียบร้อยแล้ว สามารถดำเนินการบันทึกแบบเบิกเงินกู้ยืมได้

| 001-1-05523-3 станов                    |
|-----------------------------------------|
|                                         |
| กรุณาตรวจสอบข้อมูลบัญชีก่อนดำเนินการต่อ |
| สาขา *                                  |
|                                         |

# 20. ชื่อ สกุล และสาขาบัญชีธนาคารจะขึ้นมาให้ตรวจสอบ

#### บัญชีรับโอนเงินค่าครองชีพ

กรุณาระบุเลขที่บัญชีรับโอนเงินค่าครองซีพ สำหรับ <mark>ธนาคารกรุงไทย จำกัด(มหาชน) ทำนด้องเปิดบัญชีออมทรัพย์กับ ธนาคาร</mark> กรุงไทย จำกัด(มหาชน) สาขาใตก็ได้ก่อนเช้าสู่กระบวนการบันทึกแบบเบิกเงิน หากมีบัญชีออมทรัพย์กับธนาคารดังกล่าวเรียบร้อยแล้ว สามารถดำเนินการบันทึกแบบเบิกเงินกู้ยืมได้

| ธนาคาร *                    | เลขที่บัญชี *     |          | 1    |
|-----------------------------|-------------------|----------|------|
| ธนาคารกรุงไทย จำกัด (มหาชน) | 001-1-005523-3    | บดธระวะก | คลิก |
| ชื่อบัญชี *                 | สาขา *            |          |      |
| นายออมทรัพย์ ณ เกษม         | สาขาโรบินสัน ตรัง |          |      |

### 21. เลือกการลงนาม

| การลงนามแบบยืนยันการเบิกเงินกู้ยืม 🕠                   |  |
|--------------------------------------------------------|--|
| ประเภทการลงนามแบบยืนยันการเบิกเงินภู้ยืม * 🔵 แบบกระดาษ |  |
| ยกเลิก                                                 |  |

22. เลือกการลงนามแบบกระดาษ และคลิกถัดไป

| การลงนามแบบยืนยันการเบิกเงินกู้ยืเ         | เลือกแบบกระดาษ |            |
|--------------------------------------------|----------------|------------|
| ประเภทการลงนามแบบยืนยันการเบิกเงินภู้ยืม * | 🥑 แบบกระดาษ    |            |
| ยกเลิก                                     |                | คลิก ดัดไป |

23. ระบบแจ้งให้ยืนยันการเบิกค่าเล่าเรียน และค่าครองชีพ คลิกยืนยัน

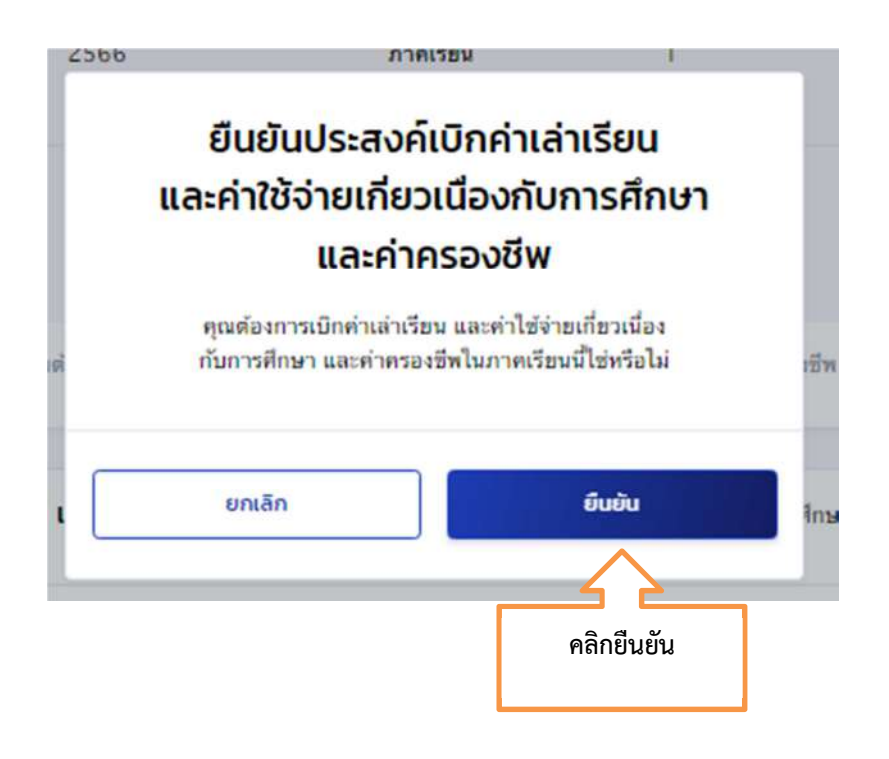

# 24. ระบบให้ตรวจสอบข้อมูลทุกอย่างอีกครั้ง คลิกถัดไป

| <b>นยันข้อมูล</b><br>พาตรวจสอบความถูก | ต้องของข้อมูล                                      |                         |                  |              |
|---------------------------------------|----------------------------------------------------|-------------------------|------------------|--------------|
| ข้อมูลการศึกษา                        |                                                    |                         |                  |              |
| ปีการศึกษา                            | 2566                                               | ภาคเรียน                | 1                |              |
| ระดับการศึกษา                         | ปริญญาตรี                                          | ขั้นปีที่               | ขั้นปีที่ 1      |              |
| ชื่อสถานศึกษา                         | มหาวิทยาลัยเกษมบัณฑิต                              |                         |                  |              |
| eos:                                  | <mark>คณะพยาบาลศาสตร์</mark>                       |                         |                  |              |
| หลักสูตร                              | หลักสูตรพยาบาลศาสตรบัณฑิต :                        | มหาวิทยาลัยเกษมบัด      | เทิด             |              |
| ค่าเล่าเรียน และค่าใช้                | อ่ายที่เกี่ยวเนื่องกับการศึกษา (เงินกุ่            | เย็มที่จ่ายเข้าบัญชีของ | วสถานศึกษา)      |              |
| เพดานค่าเล่าเรียน                     | และค่าใช้จ่ายๆ ต่อปีการศึกษา                       |                         | 90,000           | บาท/ปี       |
| ค่าเล่าเรียน และค่<br>ภาคเรียนนี้     | ำใช้จ่ายฯ ดามที่สถามศึกษาเรียกเกี                  | บใน                     | 45,000           | บาท/ภาคเรียน |
| ค่าเล่าเรียนและค่า                    | าใช้จ่ายฯ <mark>ที่ผู้กู้สามารถเบิกได้ในภาย</mark> | แรียนนี้                | 45,000           | บาท          |
| <mark>ค่าเล่าเรียนและค่า</mark>       | เใช้จ่ายฯ ที่ผู้กู้ขอเบิกในภาคเรียนนี้             |                         | 45,000           | บาท          |
| ค่าครองชีพ (เงินภู้ยึเ                | มที่จ่ายเข้าบัญชีของผู้กู้ยืมเงิน)                 |                         |                  |              |
| เพดานค่าครองชีพ                       | เด่อป                                              |                         | 36,000           | บาท/ป        |
| เพดาหล่าครองชีพ                       | เต่อเดือ <b>น</b>                                  |                         | 3,000            | บาท/เดือน    |
| ค่าครองชีพที่ผู้กู้ช                  | อเบิกในภาคเรียนนี้ด่อเดือน                         |                         | 3,000            | บาท/เดือน    |
| ค่าครอ <mark>งชีพที่ผู้กู้ข</mark>    | อเบิกตลอดภาคเรียน                                  |                         | 18,000           | บาท/ภาคเรียน |
| ยอดรวมจำนวนที่ขอ <mark>เ</mark>       | บิกทั้งหมดตลอดภาคเรียน                             |                         |                  |              |
| <mark>จำนวนเงินที่ขอเบิ</mark> เ      | กทั้งสิ้น                                          |                         | 63,000           | บาท          |
| บัญชีรับโอนเงินค่าคร                  | รองชีพ                                             |                         |                  |              |
| ชื่อบัญชี                             | 1                                                  | เลขที่บัญชี             | XXX-X-XX760-     | 2            |
| ธมาตาร                                | ธนาดารกรุงไทย จำกัด (มหาชน)                        | ) สาขา                  | สาขาโรบินสัน ดร่ | ă.           |
| การลงนามแบบยืนยัเ                     | นการเบิกเงินกู้ยืม                                 |                         |                  |              |
| ประเภทการองนาะ                        | มแบบยื <mark>นยั</mark> นการเบิกเงินกู้ยืม         |                         |                  | แบบกระดาษ    |

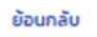

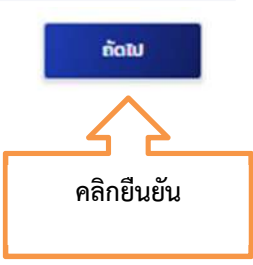

25. ระบบ ขึ้นแจ้งบันทึกข้อมูลสำเร็จ คลิกกลับหน้าหลักเพื่อพิมพ์แบบเบิกเงิน

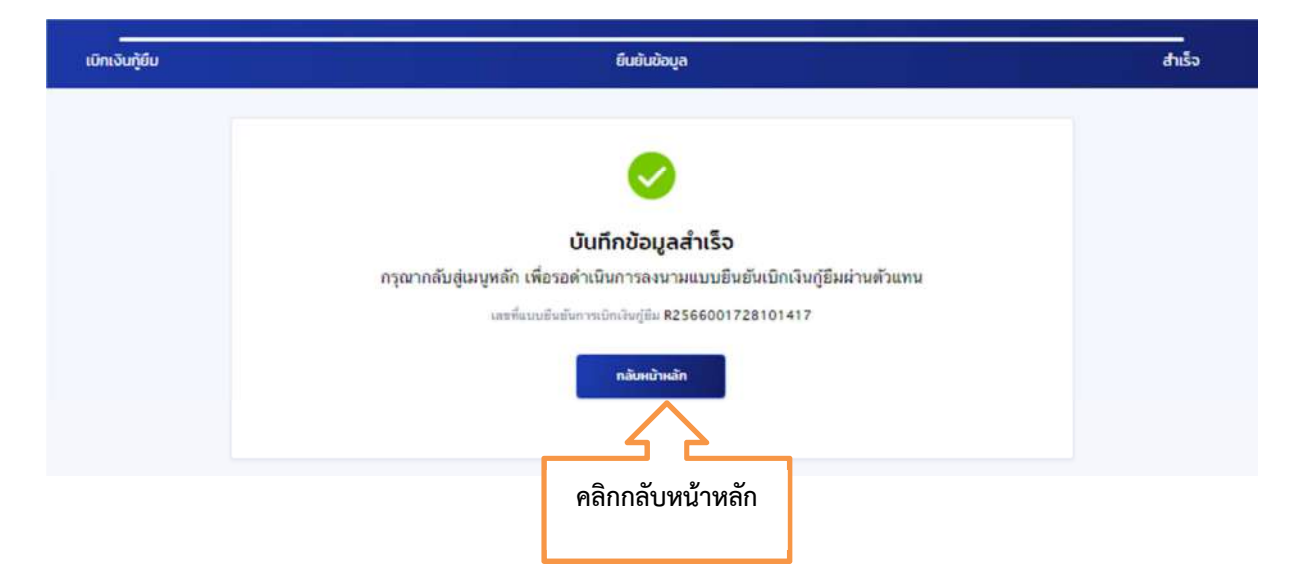

26. ระบบให้ดาวน์โหลดเอกสารประกอบการลงนามของแบบเบิกเงิน คลิก ดาวน์โหลดเอกสาร ประกอบการลงนาม

| 1                                   | 2                                     | 3                        |        |
|-------------------------------------|---------------------------------------|--------------------------|--------|
| ຍົ່ນກູ້                             | ลงนามสัญญา                            | เบิกเงินกู้ยืม           |        |
| SĐả                                 | ่งนามสัญญากู้ยี                       | <sup>ม</sup> ืมเงิน      |        |
| กรุณาลงนามสัญญากู้ยืมเงินใ          | ห้สำเร็จก่อน ดำเนินก                  | ารลงนามแบบยืนยันเบิกเงิน | กู้ยืม |
| เลชที่แบบยืนยั                      | นการเบิกเงินภู้ยืม R25660             | 01728101417              |        |
| รายละเอียดคำขอปัจ                   | จุบัน ดาวน์โหลดเอะ                    | กสารประกอบการลงนาม       |        |
| L                                   |                                       |                          |        |
| 27. คลิกดาวน์โหลดเอกสาร             | คลิกดาวน์โหลด                         | าเอกสารประกอบลงนาม       |        |
|                                     |                                       |                          | J      |
|                                     |                                       |                          |        |
| เอกสารประกอบการลงนาเ                | มแบบยืนยันการ                         | รเบิกเงินกู้ยืม          |        |
| กรุณาดาวนเหลดเอกสารเหเรยบรอย กอนดาเ | นนการลงนามผานตวแทน                    | I                        |        |
|                                     | ยืนยันการเบิกเงินกั                   | ยืม                      |        |
| เอกสารประกอบการลงนามแบบ             | · · · · · · · · · · · · · · · · · · · |                          |        |

คลิกดาวน์โหลดเอกสาร

| ออกให้เมื่อวันที่<br>ศึกษาเล่าเรียน/<br>ตำบล/แขวง                            | หมดอายุวันที่<br>ที่สามารถติดต่อได้เลขที่                                                                                                    | ปราก<br>                                                                                                    | ฏตามสำเนาบัตรประจำตัวป<br>(ถนนวิเศษกูล) ถนา<br>จังหวัด ภ<br>นิกส์(E-mail) 52                                                                                                    | ระชาขนแบบท้ายนี้ ที่อยู่ระห<br>นวิหาษกุล<br>หวัง                                          |
|------------------------------------------------------------------------------|----------------------------------------------------------------------------------------------------|----------------------------------------------------------------------------------------------------|----------------------------------------------------------------------------------------------------|-------------------------------------------------------------------------------------------|
| ศึกษาเล่าเรียน/<br>คำบล/แขวง<br>ทรศัพท์<br>ต้ลงนามในสัญ<br>ไขาที่เป็นความ    | ที่สามารถดิดต่อได้เลขที่                                                                                                    | .ขอย 1 (<br>เมืองครัง<br>                                                                                                    | โดนนวิเศษกุล) ดนา<br>จังหวัด ด<br>มิกส์(E-mail) ระ                                                                                                    | น วิหาษกุล<br>เว้า รหัสไปรษณีย์ 920                                                       |
| กำบล/แขวง<br>ทรศัพท์                                                         | ทัมพียง อำเภอ/เขต<br>โทรศัพท์มือถือ (<br>อากู้อื่มเงินกองทุนเงินให้กู้อื่มเพื่อการศึกษ                                                                                                    | เมืองครัง<br>                                                                                                    | จังหวัด                                                                                                    | เว้ารหัสไปรษณีย์ 920                                                                      |
| ทรศัพท์<br>ด้ลงบามในสัญ<br>ชาที่เป็นความ                                     |                                                                                                    | ไปรษณีย์อิเล็กทรอร์                                                                                                    | Ind(E-mail)                                                                                                    |                                                                                           |
| ห้ลงนามในสัญ<br>ชาที่เป็นความ                                                | ญากู้อื่มเงินกองทุนเงินให้กู้อื่มเพื่อการศึกษ                                                                                                    | ×                                                                                                    |                                                                                                    | 200                                                                                       |
| ราที่เป็นความ                                                                |                                                                                                    | ก สกษณะที่ 2 เงินกู้เ                                                                                                    | ยืมเพื่อการศึกษา ให้แก่นักเร                                                                                                    | รียนหรือนักศึกษาที่ศึกษาในส                                                               |
|                                                                              | ข้องการหลัก ซึ่งมีความชัดเจนของการผง                                                                                                    | เตกำลังคนและมีความจำ                                                                                                    | าเป็นต่อการพัฒนาประเทศ                                                                                                    |                                                                                           |
| ามสัญญาเลขท่                                                                 | C2566001728100002                                                                                                    | วันที่ทำสัญญา                                                                                                    | เดือน ตา                                                                                                    | กายเรียนที่                                                                               |
| 2 6000                                                                       | โอได้อาหายเนิยมเรียมในสถานเสียนอยื่อ                                                                                                    | มหาวิท                                                                                                    | กยาลัยเกษมบัญพิต                                                                                                    | **** <b>/</b> **/ <b>/</b> **                                                             |
| L. UIM                                                                       |                                                                                                    | 1 and a Dalar                                                                                                    |                                                                                                    | Zoon Rouge & Rougest 2                                                                    |
| en m                                                                         |                                                                                                    |                                                                                                    | Carl Charles Carl                                                                                                    | A Indo větě o ovětě wy o                                                                  |
| เลกสูตร/สาขา                                                                 | พลกสุดวิทยานาล                                                                                                    | NUMBER OF STREET                                                                                                    | กลอมาณสต                                                                                                    | พลกสูตร 4 (ค)                                                                             |
| เอกูยิมเงินกอง                                                               | นักเริ่มใหม่อยาเมื่อบารมูนคา (ซึ่งหม้อย) ษ                                                                                                    | ามแบบยินยันการเบิกเง                                                                                                    | กบ็อทบองมักรุกให้บ้อทเพื่อ                                                                                                    | การศึกษา ลักษณะที่ 2 เงิน(                                                                |
| พอการศึกษา                                                                   | ให้แบบบารอบหรือบัตริกาศการบริการ                                                                                                    | าขาวขาพี่เป็นความต่องเ                                                                                                    | การหลัก ซึ่งมีความชิดเจบ                                                                                                    |                                                                                           |
| 1111 100000000                                                               |                                                                                                    |                                                                                                    |                                                                                                    | ของการผลตกาลงคนและมคา<br>ส                                                                |
| ING MARCINI AN                                                               | ฉบาประเทศ (ค่าเล่าเรียน ค่าใช้จ่า                                                                                                    | บที่เกี่ยวเนื่องกับการศึกษ                                                                                                    | ษา และค่าครองชีพ) ดัง                                                                                                    | ุณองการผลตกาลงคนและมศ<br>ชนี้                                                             |
| กาดเรียนที่/                                                                 | ณนาประเทศ (ค่าเล่าเรียน ค่าใช้จ่า<br>เงินภูชิมพี่จ่ายเข้าบัญชีของสถานศีก                                                                                                    | เพิ่เกี่ยวเนื่องกับการศึกษ<br>เษา                                                                                                    | สา และท่าครองชีพ) ดั<br>เงินภู้ยืมที่ง่ายเข้าบัญชีของท                                                                                                    | ของการผลตกาลงคนและมศ<br>งบี้<br><b>มักเรียน/นักศึกษา</b>                                  |
| ภาคเรียนที่/<br>ปีการศึกษา                                                   | มนาประเทศ (ค่าเล่าเรียน ค่าใช้จ่า<br>เงินกู้ยืมที่จ่ายเข้าบัญชีของสถานศึก<br>(ด่าเล่าเรียน ค่าใช้จ่ายที่เกี่ยวเนื่องกับก                                                                                                    | บที่เกี่ยวเนื่องกับการศึกษ<br>เษา<br>เรศึกษา)                                                                                                    | รา และทำครองชีพ) ดั<br>เงินกู้ยิมที่ง่ายเข้าบัญชีของ<br>(ค่าครองชีพ                                                                                                    | กะองการผลตกาลงคนและมห<br>เบื้<br>นักเรียน∕นักศึกษา<br>ง)                                  |
| กาตเรียนที่/<br>ปีการศึกษา                                                   | มนาประเทศ (ค่าเล่าเรียน ค่าใช้จ่า<br>เงินกู้ยืมที่จ่ายเข้าบัญชีของสถานศึก<br>(ค่าเล่าเรียน ค่าไข้จ่ายที่เกี่ยวเนื่องกับก                                                                                                    | บที่เกี่ยวเนื่องกับการศึกษ<br>เษา<br>เรศึกษา)<br>เด็อบละ                                                                                                   | 31 และค่าครองชีพ) ดัง<br>เงินกู้ยืมที่ง่ายเข้าบัญชีของข<br>(ค่าครองชีพ<br>3.000.00 บาท (สามกับบาทถ้า)                                                                                                    | กะองการมลดกาลงคนและมศ<br>ณี้<br>มั <b>กเรียน/นักศึกษา</b><br>ง)<br>ม)เป็นแวลา 6 (ทก) เดือ |
| ภาคเรียนที่/<br>ปีการศึกษา<br>1/2566                                         | มนาประเทศ (คำแล่าเรียน คำใช้จำ<br>ผินภู้ยิมที่จ่ายเข้าบัญชีของสถานศึก<br>(คำแล่าเรียน คำใช้จ่ายที่เกี่ยวเนื่องกับก<br>                                                                                                    | ที่เกี่ยวเนื่องกับการศึกษ<br>เรศึกษา)<br>บาท เดือนละ                                                                                                    | 51 และทำครองซิท) ดัง<br>เงินกู้อิมที่ง่ายเข้าบัญชีของข<br>(ค่าครองซิง<br>3,000.00 บาท (สามกับบาทถ้า<br>18,000.00 บาท (หนึ่งหนึ่)                                                                                                    | กะองการผลตกาลงคนและมศ<br>หนี้<br>มั <b>กเรียน/นักศึกษา</b><br>ข)<br>น                     |
| กาคเรียนที่/<br>ปีการศึกษา<br>1/2566                                         | นบาประเทศ (คำแล่าเรียน คำใช้จำ<br>เงินกู้มิมที่จ่ายเข้าบัญชีของสอามศีก<br>(ค่าแล่าเรียน ค่าใช้จ่ายที่เกี่ยวเนื่องกันก<br>                                                                                                    | ยที่เกี่ยวเนื่องกับการศึกษ<br>เษา<br>เรศึกษา)<br>บาท เดือนละ                                                                                               | 51 และค่าครองซิท) ดัง<br>เหินภู้ยิมที่ง่ายเข้าบัญชีของร<br>(ค่าครองซิท<br>3,000.00 บาท (คนครองซิท<br>38,000.00 บาท (หนี่งหมื่<br>18,000.00 บาท (หนึ่งหมื่                                                                                                    | กะองการมลดกาลงคนและมค<br>หนี้<br>มักเรียน∕พักศึกษา<br>ป๋<br>ม                             |
| กาคเรียนที่/<br>ปีการศึกษา<br>1/2566<br>รวมเป็นเงินทั้                       | มนาประเทศ (คำแล่าเรียน คำใช้จำ<br>เงินกู้มิมที่จ่ายเข้าบัญชีของสอามศีก<br>(ค่าแล่าเรียน ค่าใช้จ่ายที่เกี่ยวเนื่องกันก<br>                                                                                                    | ยที่เกี่ยวเนื่องกับการศึกษ<br>เรศึกษา)<br>บาท เดือนละ                                                                                                    | 51 และค่าครองซิท) ดัง<br>เหินกู้ยืมที่ง่ายเข้าบัญชีของข<br>(ค่าครองซิท<br>3,000.00 บาท เลามกับบาทถั่ว<br>18,000.00 บาท (หนี่หนึ่ง                                                                                                    | กะองการมลดกาลงคนและมค<br>หนี้<br>มักเรียน∕พักศึกษา<br>ป<br>ป<br>ม                         |
| กาคเรียนที่/<br>ปิการศึกษา<br>1/2566<br>รวมเป็นเงินทั้<br>3. ข้าทเง่         | มนาประเทศ (คำแล่าเรียน คำใช้จำ<br>เงินกู้มิมที่จ่ายเข้าบัญชีของสอามศีก<br>(ด่าแล่าเรียน คำใช้จ่ายที่เกี่ยวเนื่องกันก<br>                                                                                                    | ยที่เกี่ยวเนื่องกับการศึกษ<br>เษา<br>เรศึกษา)<br>บาท เดือนละ                                                                                               | 51 และค่าครองซิท) ดัง<br>เหินกู้ยืมที่ง่ายเข้าบัญชีของข<br>(ค่าครองซิท<br>3,000.00 บาท (คนครับบาทไก<br>38,000.00 บาท (หนี่สหมี<br>18,000.00 บาท (หนี่สหมี<br>การศึกษาใบจานะเมิโห้ก้อืม                                                                         | กของการมลุดกาลงคนและมค<br>หนี้<br>มักเรียน/นักศึกษา<br>ป<br>ม                             |
| กาคเรียนที่/<br>ปิการศึกษา<br>1/2566<br>รวมเป็นเงินที่<br>3. ข้าทเง          | มนาประเทศ (คำแล่าเรียน คำใช้จำ<br>เงินกู้มิมพี่จ่ายเข้าบัญชีของสอามศีก<br>(ด่าแล่าเรียน คำใช้จ่ายพี่เกี่ยวเนื่องกันก<br>                                                                                                    | มที่เกี่ยวเนื่องกับการศึกษ<br>เษา<br>เรศึกษา)<br>บาท เดือนละ                                                                                               | 51 และค่าครองซิท) ดัง<br>เหินกู้ยืมที่ง่ายเข้าบัญชีของข<br>(ค่าครองซิท<br>3,000.00 บาท (คนครับบาทไก<br>38,000.00 บาท (คนี่คนมี<br>18,000.00 บาท (หนี่คนมี<br>การศึกษาในฐานะผู้ให้กู้ยืม<br>องกับการศึกษา เร้าบัอตีกอ                                           | กของการมลุดกาลงคนและมค<br>หนี้<br>มักเรียน/นักศึกษา<br>ป<br>ม                             |
| กาคเรียนที่/<br>ปิการศึกษา<br>1/2566<br>รวมเป็นเงินที่<br>3. ข้าทแร          | มนาประเทศ (คำแล่าเรียน คำใช้จำ<br>เงินกู้มิมที่จ่ายเข้าบัญชีของสอามศีก<br>(ด่าแล่าเรียน คำใช้จ่ายที่เกี่ยวเนื่องกันก<br>(ด่าแล่าเรียน คำใช้จ่ายที่เกี่ยวเนื่องกันก<br>(สิ่งนี่มหักกับบาทถ้วน)<br>(สิ่น 63,000.00 บาท (หาหมืนสามพันบา<br>ก้ ในฐานะผู้กู้มิมเจ้น ขอให้ความยินยอมต่<br>.1 ยินยอมให้ผู้ให้กู้มีมจ่ายเงินค่าแล่าเรียน<br>มหาวิทยาภัยเกายนค่าเล่าเรียน | บที่เกี่ยวเนื่องกับการศึกษ<br>เษา<br>เรศึกษา)<br>บาท เดือนละ<br>รวม                                                                                        | 51 และคำครองซิท) ดัง<br>ผินภู้ยิมที่ง่ายเข้าบัญชีของข<br>(คำครองซิท<br>3,000.00 บาท (สามกับบาทไก<br>3,000.00 บาท (สามกับบาทไก<br>3,000.00 บาท (หนี่งหมี<br>18,000.00 บาท (หนึ่งหมี<br>การศึกษาในฐานะผู้ให้ภู้ยิม<br>องกับการศึกษา เข้าบัญชีกอ<br>ชาวครร อบวิตา | ทองการมลุดกาลงคนและมค<br>ณี้<br>มักเรียน/นักศึกษา<br>ป<br>ม                               |
| กาคเรียนที่/<br>ปิการศึกษา<br>1/2566<br>รวมเป็นเงินที่<br>3. ข้าทเง่<br>3    | มนาประเทศ (คำแล่าเรียน คำใช้จำ<br>เงินกู้อืมที่จ่ายเข้าบัญชีของสอามศีก<br>(ด่าแล่าเรียน คำใช้จ่ายที่เกี่ยวเนื่องกันก<br>                                                                                                    | มที่เกี่ยวเนื่องกับการศึกษ<br>เษา<br>เรศึกษา)<br>บาท เดือนละ<br>ววม<br>คลัวน)<br>อกองทุนเงินให้กู้ยืมเพื่อ<br>และค่าใช้จ่ายที่เกี่ยวเนื่<br>ะต่ 0641091320 | รา และคำครองซิท) ดัง<br>ผินภู้ยิมที่ง่ายเข้าบัญชีของข<br>(คำครองซิท<br>3,000.00 บาท (สามพันบาทถัก<br>18,000.00 บาท (หนี่งหนี<br>18,000.00 บาท (หนึ่งหนี<br>การศึกษาในฐานะผู้ให้กู้ยิม<br>องกับการศึกษา เข้าบัญชีกอ<br>อนาคาร อนาคว                             | ทองการมลุดกาลงคนและมค<br>หนี้<br>มักเรียน/นักศึกษา<br>ป<br>ม                              |
| การเรียนที่/<br>ปิการศึกษา<br>1/2566<br>รวมเป็นเงินที่<br>3. ข้าทเง่<br>รายา | มนาประเทศ (คำแล่าเรียน คำใช้จำ<br>เงินกู้ยิมที่จ่ายเข้าบัญชีของสอามศีก<br>(ด่าแล่าเรียน คำใช้จ่ายที่เกี่ยวเนื่องกันก<br>(ส่าเม้ากัจบาทร้าน)<br>เส็น 63,000.00 บาท (หกหมินสามพันบา<br>ก็ ในฐานะผู้ผู้ยิมจีน ขอให้ความยินยอมต<br>.1 ยินยอมให้ผู้ให้ผู้ยิมจ่ายเงินค่าแล่าเรียน<br>.มหาวิทยาลัยเกรมบัณฑิล.<br>.สาราวทัดนาการ.17                                      | มที่เกี่ยวเนื่องกับการศึกษ<br>เษา<br>เรศึกษา)<br>เดือนละ<br>วรม<br>หลัวน)<br>อกองทุนเงินให้กู้ยืมเพื่อ<br>และค่าใช้จ่ายที่เกี่ยวเนื่<br>ชที่ 0641091370    | รา และคำครองชีท) ดัง<br>ผินกู้ยิมที่ง่ายเข้าบัญชีของ<br>(คำครองชีท<br>3,000.00 บาท (สามพันบาทถัก<br>18,000.00 บาท (หนี่งหนี่<br>การศึกษาในฐานะผู้ให้กู้ยิม<br>องกับการศึกษา เข้าบัญชีกอ<br>อนาคาร อนาคว<br>มนาควร                                              | ทองการมลุดกาลงคนและมค<br>งนี้<br>มักเรียน/นักศึกษา<br>ป<br>ม                              |

3.3 ยินยอมให้ผู้ให้กู้ยืม ขอข้อมูลส่วนบุคคลของผู้กู้ยืมเงิน จากหน่วยงานหรือองค์กรทั้งภาครัฐและเอกขนหรือบุคคลใด ซึ่งเป็น ผู้ครอบครองข้อมูลส่วนบุคคลดังกล่าว

3.4 ยินขอมให้ผู้ให้กู้อื่มเปิดเผยข้อมูลเกี่ยวกับการกู้อื่มเงิน และการขำระเงินคืนกองทุนของผู้กู้อื่มเงินให้แก่หน่วยงานหรือองค์กร ทั้งภาครัฐและเอกชน หรือบุคคลใดตามที่ญหมายกำหนดหรือตามที่ผู้ให้กู้อื่มพิจารณาเห็นสมควร

3.5 ยินยอมเป็นการส่วงหน้าให้กรมสรรพากร สำนักงานประกันสังคม กองทุนบ้าเหน็จบำนาญข้าราขการหน่วยงานอื่นของรัฐและ ผู้หนึ่งผู้ใดที่ควบคุมดูแลข้อมูลส่วนบุคคลของผู้ผู้ปีมเงิน เปิดเผยข้อมูลส่วนบุคคลของผู้ผู้อื่มเงิน เช่น ภูมิลำเนา ที่อยู่ที่สามารเดิดต่อได้หรือที่อยู่ ทางธุรกิจ สถานที่ทำงาน หมายเลขโทรศัพท์ รายได้ เงินเดือนหรือค่าจ้าง ให้แก่ผู้ให้ผู้อื่ม เมื่อได้รับการร้องขอจากผู้ให้ผู้อื่ม ทั้งนี้ เพื่อให้ ผู้ให้ผู้อื่มนำไปใช้ประโยชน์ในการบริหารกองทุนและการคิดตามข้าระเงินคืนกองทุน

ช้าทเจ้าในฐานะผู้กู้ยืมเงินจะไม่เพิกถอนการให้ความยินยอมตามหนังสือนี้ตลอดระยะเวลาที่สัญญากู้ยืมเงินดังกล่าวยังคงมีผลใช้บังคับ

| ลงชื่อ               | ผู้กู้ยืมเงิน | ลงชื่อ |   | <br>ผู้แหนโดยชอบธรรม/ผู้ปกครอง |
|----------------------|---------------|--------|---|--------------------------------|
| (นายออมหรัพย์ ณ เกษม |               |        | ( |                                |
|                      |               | ลงชื่อ |   | ผู้แทนโดยขอบธรรม/ผู้ปกครอง     |
|                      |               | (      |   |                                |
| ลงชื่อ               | พยาน          | ลงชื่อ |   | <br>พยาน                       |
| (                    | )             | (      |   | <br>_)                         |

### วิธีการลงนามสัญญา และแบบยืนยันการเบิกเงิน

29. วิธีการลงนามสัญญา และแบบยืนยันการเบิกเงิน วิธีการลงนาม

ลงนามทางวีดีโอ (มีตัวอย่างการถ่ายวีดีโอในห้อง classroom นำวีดีโอให้อาจารย์กองทุนดูในวันที่ นักศึกษาเซ็นสัญญาและแบบเบิกเงินต่อหน้า อาจารย์กองทุน

การเข้า Google Classroom : รหัสเข้า oxm726l

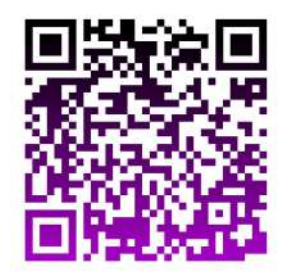

https://classroom.google.com/c/NTI0MzkxNjEyMDQ5?cjc=oxm726l

- เมื่อเลือกช่องทางการลงนามแล้ว ให้นักศึกษาอ่านคำอธิบายการลงนามให้เข้าใจก่อนลงมือทำ (ลงนามด้วยปากกาสีน้ำเงินเท่านั้น)
  - 30.1 ช่องลงชื่อ ผู้กู้ยืม ให้นักศึกษาเขียนชื่อนามสกุลตัวบรรจง <u>(ไม่ต้องมีคำนำหน้า)</u> ให้เหมือนเขียน รับรองสำเนาถูกต้องในสำเนาบัตรประชาชน
  - 30.2 ช่องผู้แทนโดยชอบธรรม/ผู้ปกครอง แบ่งเป็น 2 กรณี
    - 30.2.1 กรณีนักศึกษาอายุ 20 ปีขึ้นไป ให้ลงชื่อช่องผู้กู้ยืมอย่างเดียวช่องอื่นไม่ต้องให้ใครลง นาม
    - 30.2.2 กรณีนักศึกษาอายุไม่ถึง 20 ปี ณ วันทำสัญญา ให้ผู้แทนฯ/ผู้ปกครอง ลงนามในช่อง ผู้แทนฯ/ผู้ปกครอง (ผู้แทนฯ/ผู้ปกครอง คือบุคคลที่มีชื่อตรงกับชื่อผู้แทนฯใน เอกสารแบบยืนยันการเบิกเงิน) โดยใช้ปากกาสีน้ำเงินเท่านั้น ดังตัวอย่างผู้แทนคือ นางออมเงิน ณ เกษม เป็นผู้ลงนาม เป็นต้น
      - แต่ถ้ากรณีผู้แทนที่มีชื่อในแบบยืนยันการเบิกเงิน เสียชีวิต สามารถให้ผู้ปกครองที่
         นามสกุลเดียวกับนักศึกษาลงนามแทนได้
    - 30.2.3 ช่องพยาน ไม่ต้องเขียนใด ๆ ลงไปทั้งสิ้น อาจารย์กองทุนที่มหาวิทยาลัยจะเป็นผู้ลง นามเอง

# <u>ตัวอย่างการลงนามในสัญญากู้ยืม</u>

สัญญานี้ทำขึ้นเป็นสองฉบับมีข้อความถูกต้องครงกับ คู่สัญญาได้อ่านและเข้าใจข้อความโดยละเอียดตลอดแล้วจึงได้ลงลายมือชื่อไว้เป็น สำคัญต่อหน้าพยาน และคู่สัญญาต่างยึดถือไว้ผ่ายละหนึ่งฉบับ

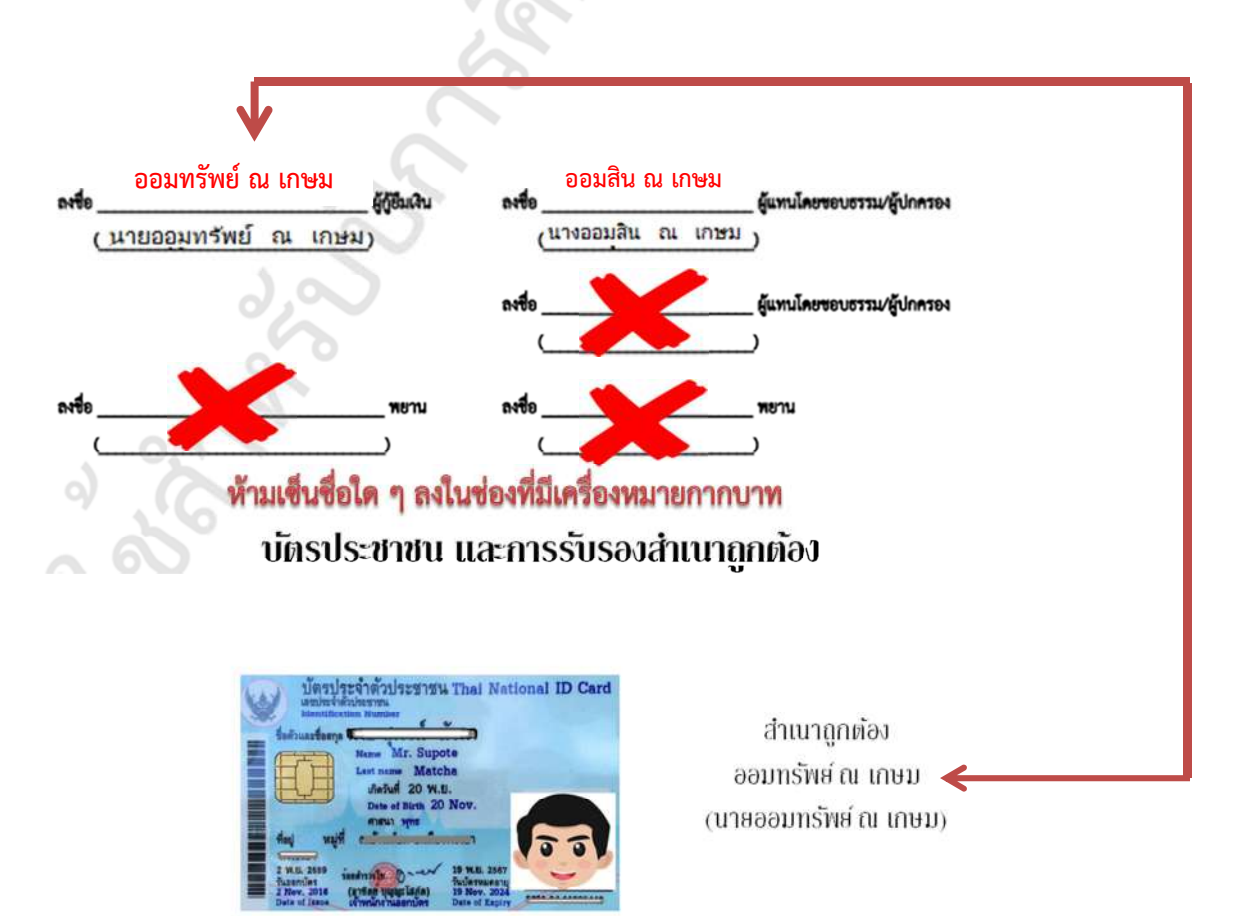

# <u>ตัวอย่างการลงนามในแบบยืนยันการเบิกเงิน</u>

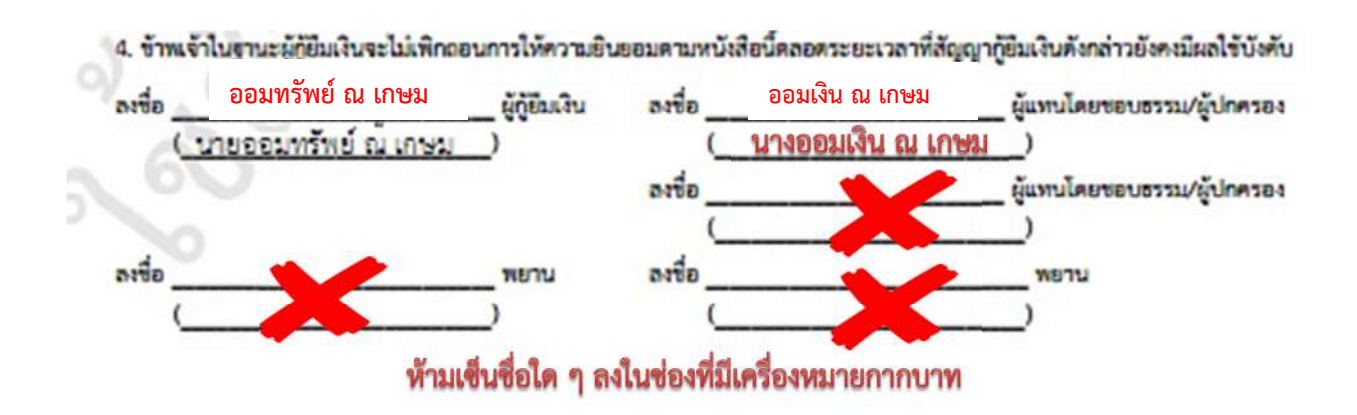

- เมื่อพิมพ์แบบยืนยันออกมาจำนวน 2 แผ่น ให้นักศึกษาตรวจสอบข้อมูลเกี่ยวกับที่อยู่ตามทะเบียนบ้าน หากไม่ถูกต้องอย่าเพิ่งดำเนินการใด ๆ แจ้งมาที่ อ.แววระวี ชนะนนท์ โทร 089-1301731 แต่หาก ถูกต้องแล้วดำเนินการเขียนข้อมูลต่อไปนี<u>้ด้วยปากกาสีน้ำเงินที่ไม่สามารถลบออกได้เท่านั้น</u>
  - a. เขียนวันที่ออกบัตรในช่อง ออกให้เมื่อวันที่ โดยดูจากบัตรประชาชนตัวจริง
  - b. เขียนวันที่หมดอายุในช่อง หมดอายุวันที่ โดยดูจากบัตรประชาชนตัวจริง
  - c. เขียนภาคเรียนที่ ใส่ เลข 1

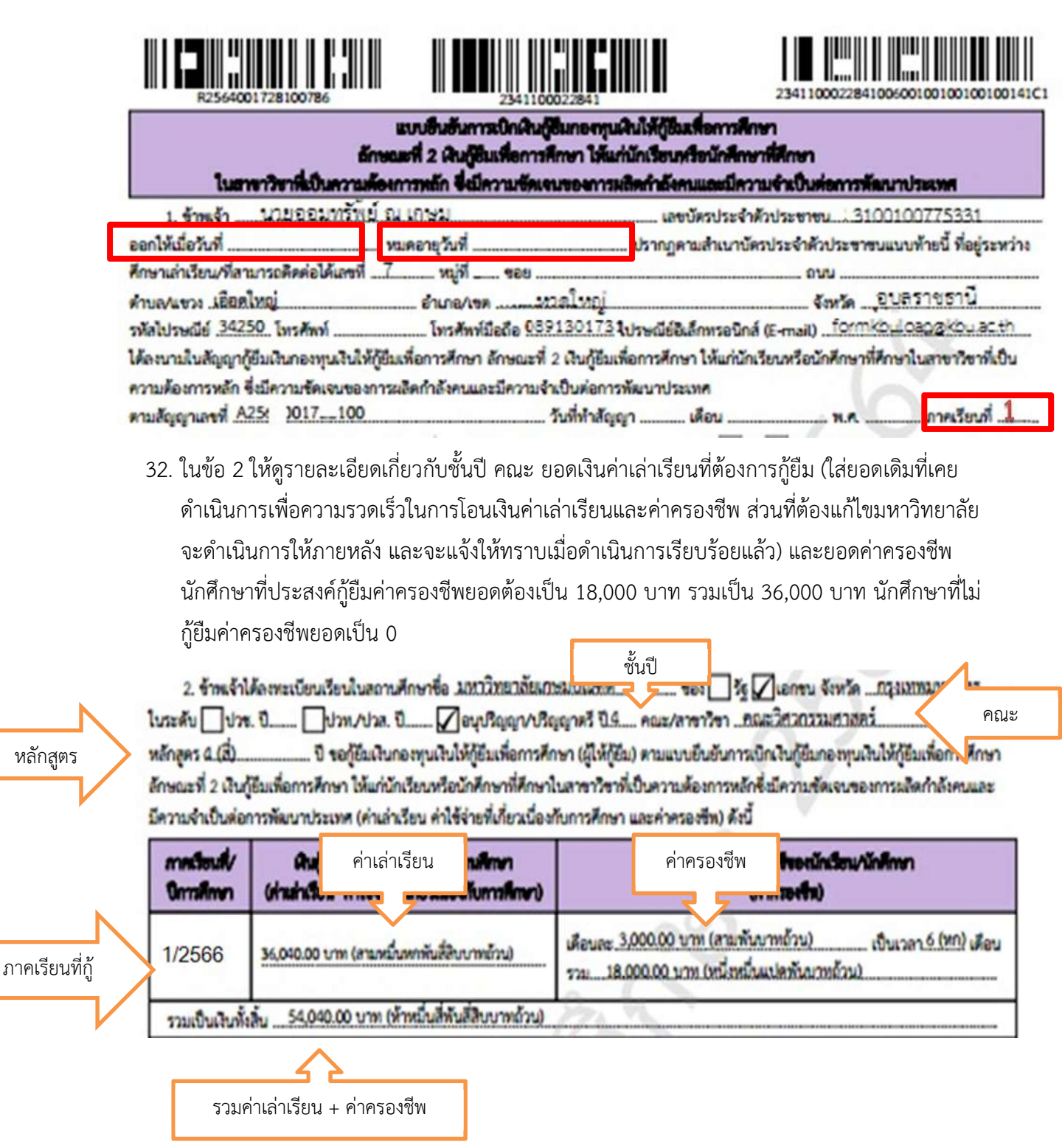

 33. ในข้อ 3 ตรวจสอบรายละเอียดเกี่ยวกับเลขที่บัญชีธนาคารของนักศึกษา ว่าถูกต้องหรือไม่ บัญชีโดน ปิดแล้วหรือยัง ตรวจสอบได้โดยการโอนเงินเข้าบัญชีตนเอง ถ้าโอนได้คือไม่โดนปิด หากโดนปิดแจ้ง แก้ไขด่วน พร้อมอ่านข้อความ 3.1-3.5 ทุกตัวอักษรเพื่อทำความเข้าใจในเงื่อนไขต่าง ๆ

ข้าพเจ้าในฐานะผู้กู้ยืมเงิน ขอให้ความยินยอมต่อกองทุนเงินให้กู้ยืมเพื่อการศึกษาในฐานะผู้ให้กู้ยืม ดังนี้

| สาขา สาขาพัฒนาการ 17 บัญชีเลขที่ 0541112222     |                 |
|-------------------------------------------------|-----------------|
| สถาพัวพะตัว สมุวสวร สมุวสวรกระไทย สำคัด (แหวสม) | and and prove a |
| สี่องโอสี : บายออนท์รัทย์ ณ เกษม                | and 0641122233  |

3.2 ยินยอมให้ผู้มีหน้าที่จ่ายเงินได้ทั้งประเมินตามมาครา 40 (1) แห่งประมวสรัษฎากร หักเงินได้พึงประเมินของผู้กู้ยิมเงิน ตามจำนวนที่ผู้ให้กู้ยิมแจ้งให้ทราบ

3.3 ยินยอมให้ผู้ให้กู้ยืม ขอข้อมูลส่วนบุคคลของผู้กู้ยืมเงิน จากหน่วยงานหรือองค์กรทั้งภาครัฐและเอกขนหรือบุคคลใด ซึ่งเป็น ผู้ครอบครองข้อมูลส่วนบุคคลดังกล่าว

3.4 ยินยอมให้ผู้ให้กู้ยิมเปิดเผยข้อมูลเกี่ยวกับการกู้ยิมเงิน และการขำระเงินคืนกองทุนของผู้กู้ยิมเงินให้แก่หน่วยงานหรือองค์กร ทั้งภาครัฐและเอกชน หรือบุคคลโดดามที่กฎหมายกำหนดหรือดามที่ผู้ให้กู้ยิมพิจารณาเห็นสมควร

3.5 ยินยอมเป็นการส่วงหน้าให้กรมสรรพากร สำนักงานประกันสังคม กองทุนบำเหน็จบำนาญข้าราชการ หน่วยงานอื่นของรัฐ และผู้หนึ่งผู้ไดที่ควบคุมดูแลข้อมูลส่วนบุคคลของผู้กู้ยิมเงิน เปิดเผยข้อมูลส่วนบุคคลของผู้กู้ยิมเงิน เช่น ภูมิสำเนา ที่อยู่ที่สามารถติดต่อได้หรือ ที่อยู่ทางธุรกิจ สถานที่ทำงาน หมายเลขโทรศัพท์ รายได้ เงินเดือนหรือค่าจ้าง ให้แก่ผู้ให้กู้ยิม เมื่อได้รับการร้องขอจากผู้ให้กู้ยิม ทั้งนี้ เพื่อให้ ผู้ให้กู้ยิมนำไปใช้ประโยชน์ในการบริหารกองทุนและการติดตามขำระเงินคืนกองทุน

34. ในข้อ 4 จะมีข้อมูลเพื่อให้ลงนาม ช่องผู้กู้ยืมเป็นชื่อนักศึกษา ในกรณีนักศึกษาอายุไม่ถึง 20 ปี จะมีชื่อ ผู้แทนโดยชอบธรรม ขึ้นในช่องผู้แทนโดยชอบธรรม/ผู้ปกครอง ด้านขวามือ

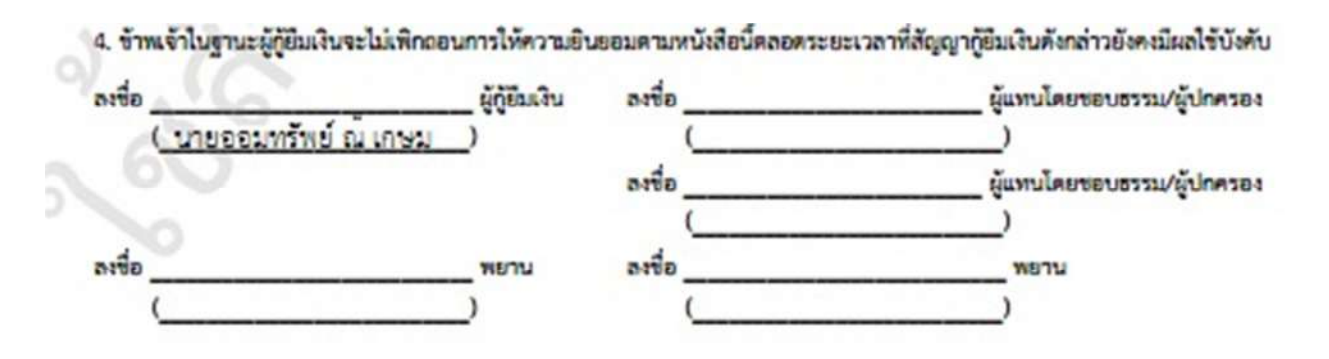

35. เมื่อลงนามในสัญญา และแบบยืนยันการเบิกเงินเรียบร้อยแล้ว ให้นักศึกษาสแกนเอกสารเก็บไว้ การ เก็บไว้จะส่งเข้า e-mail เก็บไว้ หรือเก็บไว้ในที่ที่ปลอดภัยที่สามารถดาวน์โหลดได้ตลอดเวลา เผื่อต้อง ดำเนินการในระบบในขั้นตอนต่อไป 36. เมื่อลงนามเรียบร้อยแล้ว เตรียมเอกสารนำส่งดังต่อไปนี้

### เอกสารที่นักศึกษาต้องนำส่ง

- 1. ใบนำส่งสัญญา และแบบเบิกเงินการกู้ยืม กรอกข้อมูลเรียบร้อย จำนวน 1 แผ่น
- 2. สัญญาตัวจริง ที่ลงนามแล้ว จำนวน 2 ชุด
- 3. แบบยืนยันการเบิกเงินที่ลงนามแล้ว จำนวน 2 แผ่น
- หนังสือยินยอมเปิดเผยข้อมูลของนักศึกษา และบิดา และมารดา (กรณีไม่มีบิดามารดาให้ใช้ของ ผู้ปกครองแนบแทน) จำนวนอย่างละ 1 แผ่น
- 5. สำเนาบัตรประชาชนนักศึกษาที่ไม่หมดอายุ จำนวน 3 แผ่น
- 6. สำเนาสมุดบัญชีธนาคารของนักศึกษา จำนวน 1 แผ่น
- 7. สำเนาบัตรประชาชนบิดา ที่ไม่หมดอายุ จำนวน 3 แผ่น
- 8. สำเนาบัตรประชาชนมารดา ที่ไม่หมดอายุ จำนวน 3 แผ่น

\*กรณีไม่มีบิดามารดา สำเนาบัตรประชาชนผู้ปกครองที่ไม่หมดอายุ จำนวน 3 แผ่น\*

9. ใบประกาศผ่านการอบรม e-learning 6 ชั่วโมง (ภาคบังคับ)

**เอกสารสำเนา**ทุกฉบับต้องรับรองสำเนาถูกต้องโดยเจ้าของเอกสารเท่านั้น

<mark>สำคัญ</mark> กรณียังไม่ส่งเอกสารยื่นกู้ยืม (ชุด กยศ.101 ที่มีหนังสือรับรองรายได้) กรุณานำส่งมาพร้อมเอกสารชุด นำส่งสัญญานี้ หากไม่นำส่งจะไม่สามารถดำเนินการขั้นตอนต่อไปได้

> ใบนำส่งสัญญา และแบบยืนยัน กรอกข้อมูลให้ครบ ดาวนโหลดได้ที่ข้อ 9.5 https://loan.kbu.ac.th/home/node/519

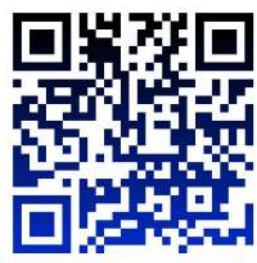

- 37. วิธีการนำส่งเอกสาร ช่องทางเคาน์เตอร์กองทุนทั้ง 2 วิทยาเขต ในวันเวลาทำการ วันจันทร์ เสาร์
   เวลา 08.30 16.00 น. เท่านั้น เว้นวันหยุดราชการ
- 38. กำหนดส่ง เอกสารทุกช่องทางส่งถึงมหาวิทยาลัยภายใน 7 วันทำการหลังจากที่ได้รับอนุมัติให้กู้ยืม เท่านั้น ยกเว้นกรณีระบบมีปัญหาที่ยังไม่สามารถยืนยันยอดกู้ยืมได้ จะประกาศให้ทราบอีกครั้ง
- 39. เมื่อเอกสารถึงอาจารย์กองทุนจะดำเนินการดังต่อไปนี้
  - a. ทำการตรวจสอบการลงนาม และเอกสารประกอบ
  - b. ส่งกองการเงินบันทึกยอดเงินเข้าระบบ
  - c. สแกนเข้าระบบ DSL
  - d. นำส่งธนาคาร
  - e. ในขั้นตอนต่าง ๆ อาจารย์จะบันทึกลงใน http://reg.kbu.ac.th เข้าสู่ระบบ ประกาศงาน กองทุน คลิกภาคเรียนที่ 1/2566 นักศึกษาสามารถเข้าตรวจสอบได้

40. การโอนเงิน การโอนเงินของภาคเรียนที่ 1 จะเริ่มโอนในเดือนมิถุนายน เป็นต้นไป

| ครั้งที่                   | 1                                                                                                    | 2                                                                                                    | 3          | 4          | 5          | 6          |
|----------------------------|----------------------------------------------------------------------------------------------------|----------------------------------------------------------------------------------------------------|------------|------------|------------|------------|
| ขั้นตอน                    | โอนเมื่อสถานศึกษายืนยัน<br>และสแกนเข้าระบบ DSL แล้ว<br>7 วันทำการ<br>หลังจากเปิดภาคเรียนแล้ว 7<br>วัน เช่นเปิด 13 มิ.ย. โอนครั้ง<br>แรกเริ่ม 20 มิ.ย. เป็นต้น | โอนเมื่อเอกสารถึงธนาคารและ<br>ตรวจเสร็จ                                                                                                   | โอน<br>ต่อ | โอน<br>ต่อ | โอน<br>ต่อ | โอน<br>ต่อ |
| จำนวน<br>เงินที่<br>ได้รับ | 3,000                                                                                                    | กรณีตรวจเสร็จในเดือนถัดมา โอน<br>3,000 บาท<br>แต่ถ้าตรวจเสร็จข้ามเดือน เช่นใช้<br>เวลาตรวจ 2 เดือน เงินจะโอนให้<br>3,000+3,000 = 6000 บาท | 3,000      | 3,000      | 3,000      | 3,000      |

\*การโอนเงินถ้าเข้าในเวลาปกติคือเริ่มเดือนมิถุนายน จะเข้าเดือนละ 3,000 บาท ไปเรื่อย ๆ จนกว่าจะ 6 เดือน จำนวนเงินรวม 18,000 บาท

# กรณียืนยันการเบิกเงินไปแล้วต้องการแก้ไข (กรณีเข้าผ่านเครื่องคอมพิวเตอร์)

41. เข้าระบบ DSL ไปที่รายละเอียดการเบิกเงินกู้ยืม คลิกยกเลิกแบบเงินกู้ยืม

| ยละเอียดการเบิกเ                  | งินกู้ยืม                                                          |                       |                 | ยกเลิกแบบเงินกู้ยืม |
|-----------------------------------|--------------------------------------------------------------------|-----------------------|-----------------|---------------------|
| สถานสัญญา<br>รอลงนามแบบยืนยันการ  | ຣເບີກເວັນກູ້ຍືນ                                                    |                       |                 |                     |
| ด้อมูลการศึกษา                    |                                                                    |                       |                 |                     |
| ปิการศึกษา<br>ระดับการศึกษา       | 2564<br>ปริญญาตรี                                                  | กาคเวียน<br>ขั้นปีที่ | 1<br>ชั่นปีด์ 4 |                     |
| ชื่อสถามศึกษา<br>คณะ<br>หลักสูตร  | มหาวิทยาลัยเกษมบัณฑิต<br>คณะบริหารอุบกิจ<br>หลักสูตรบัญชีบัณฑิต มห | าวิทยาลัยเกษณ์ณฑิต    |                 |                     |
| ค่าเล่าเรียน และค่าใช้จ่ายที่เสีย | วเนื่องกับการศึกษา ไเว้นรู้ยืบที่จ่ายเข้                           | าบัญชีของสถานส์เกษา)  |                 |                     |

42. ระบบจะขึ้นว่า รอสถานศึกษาพิจารณาคำขอยกเลิก ให้นักศึกษารอระบบประมาณ 3 วันทำการ จนกว่าหน้าจอระบบกลับมาหน้าเดิมให้ยืนยันยอดอีกครั้ง

| บการศึกษา                | ซื่อสถานศึกษา |                                              | ลักษณะการให้กู้ยืม                            | เลยที่ค่ายอยู่           | อับเวิน                                                   | สถานเค่าขอ                          |                     |
|--------------------------|---------------|----------------------------------------------|-----------------------------------------------|--------------------------|-----------------------------------------------------------|-------------------------------------|---------------------|
| <b>ปริญญาตรี</b><br>2561 | ਸ਼<br>ਪੱ      | หาวิทยาดัยเกษม<br>นทัด                       | ดักษณะที่ 2 สาขาวิชาที่เรี<br>ความต่องการหลัก | h ML25610                | 01728101987                                               | ค่าขอญี่ยิมเงินได้รับการ<br>อรุมัติ | ()                  |
| rhoofurj                 | senans        | อันกู้ สามากกู้อับเว้น                       | รายการเบิทเว้นรู้ยื่ม                         |                          |                                                           |                                     |                     |
| ประวัติการเบิย           | กเงินกู้ยืม   |                                              |                                               |                          |                                                           |                                     |                     |
| เลอที่ยบบอื่นเช่นก       | ารเบิก        | ระดับขึ้นการศึกษา                            | วันที่กำรายการ จ<br>เบิกเงินภู้ยิบ            | กนวนเงินที่ขอเบิกทั้งสิน | annui                                                     | 1                                   |                     |
| เวินทู้อน                |               |                                              |                                               |                          |                                                           |                                     |                     |
| R2564001721              | 8100010       | <b>ปริญญาตรี</b><br>ขึ้นปีที่ 4 / ภาคเรียน 1 | <b>04 มิ.ย. 2564</b><br>14:40 พ.              | 41,820<br>1/16           | <ul> <li>างสอาจเสียงา<br/>พิจารจะกัดเรอร์หม่าง</li> </ul> | ân 🖉                                | รอพิจารณาคำขอยกเลิก |

# กรณียืนยันการเบิกเงินไปแล้วต้องการแก้ไข (กรณีเข้าผ่านมือถือ app กยศ. connect)

43. เข้าที่บริการ คลิก เบิกเงินกู้ยืม คลิก รายละเอียดคำขอปัจจุบัน

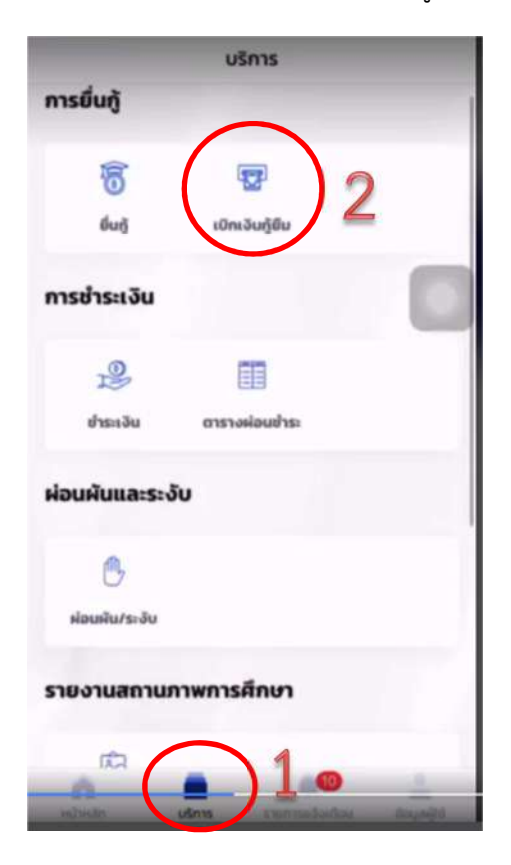

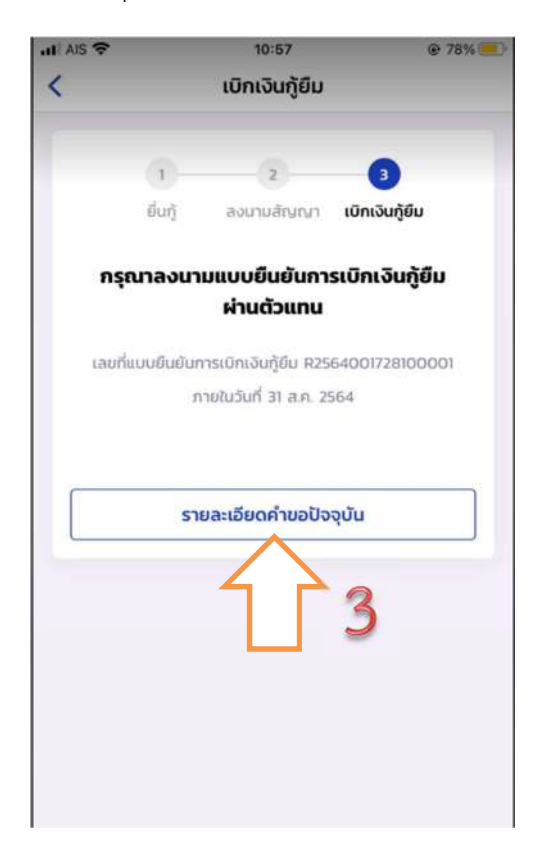

44. เลือกรายการเบิกเงินกู้ยืม และเลือกแบบเบิกเงินกู้ยืม

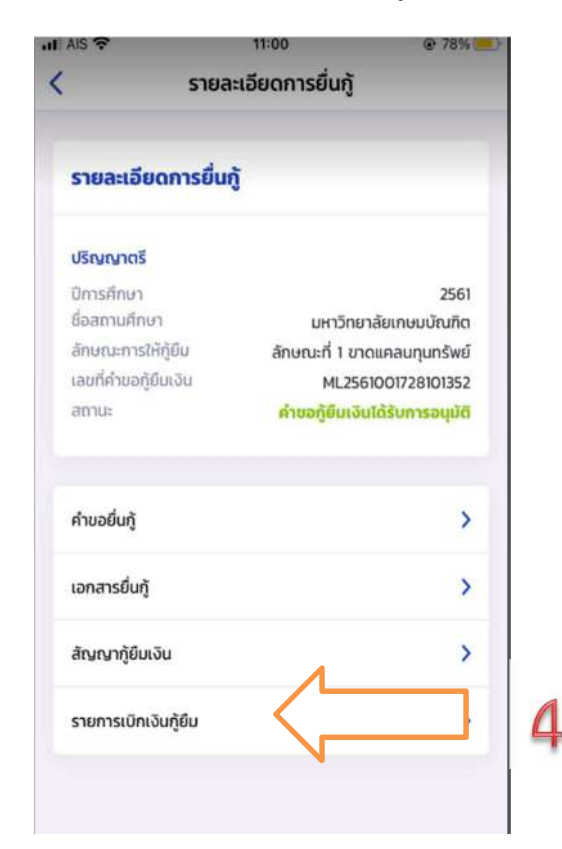

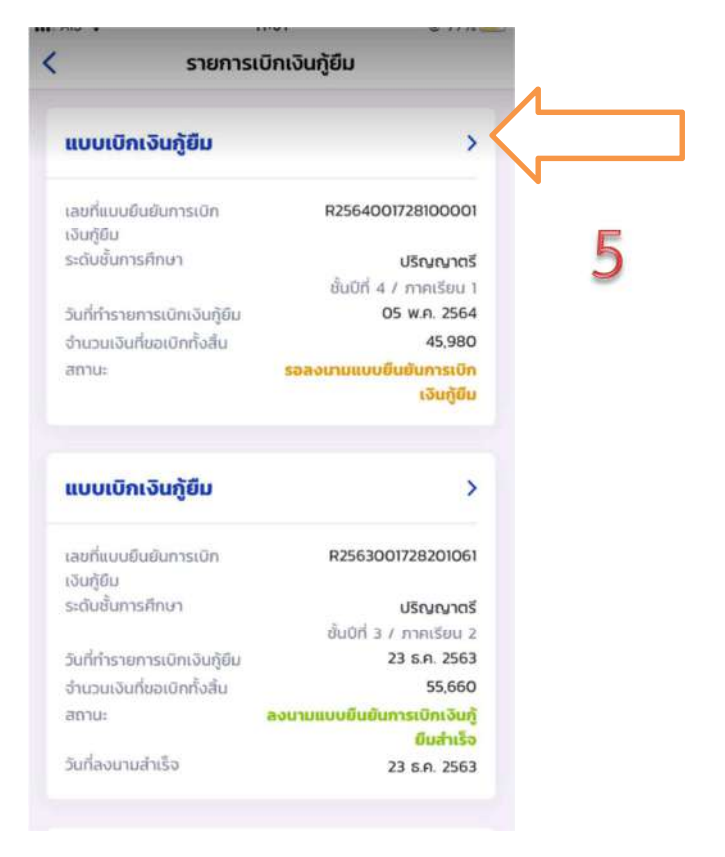

45. ต้องการยกเลิก ให้คลิก "ยกเลิกแบบเบิกเงินกู้ยืม" และใส่รหัสผ่านอีกครั้งเพื่อยืนยันการยกเลิก จะ
 ได้รับ e-mail แจ้งว่า อยู่ระหว่างสถานศึกษาดำเนินการพิจารณา ให้นักศึกษารออาจารย์ยืนยันการ
 ยกเลิกประมาณ 3-5 วันทำการ

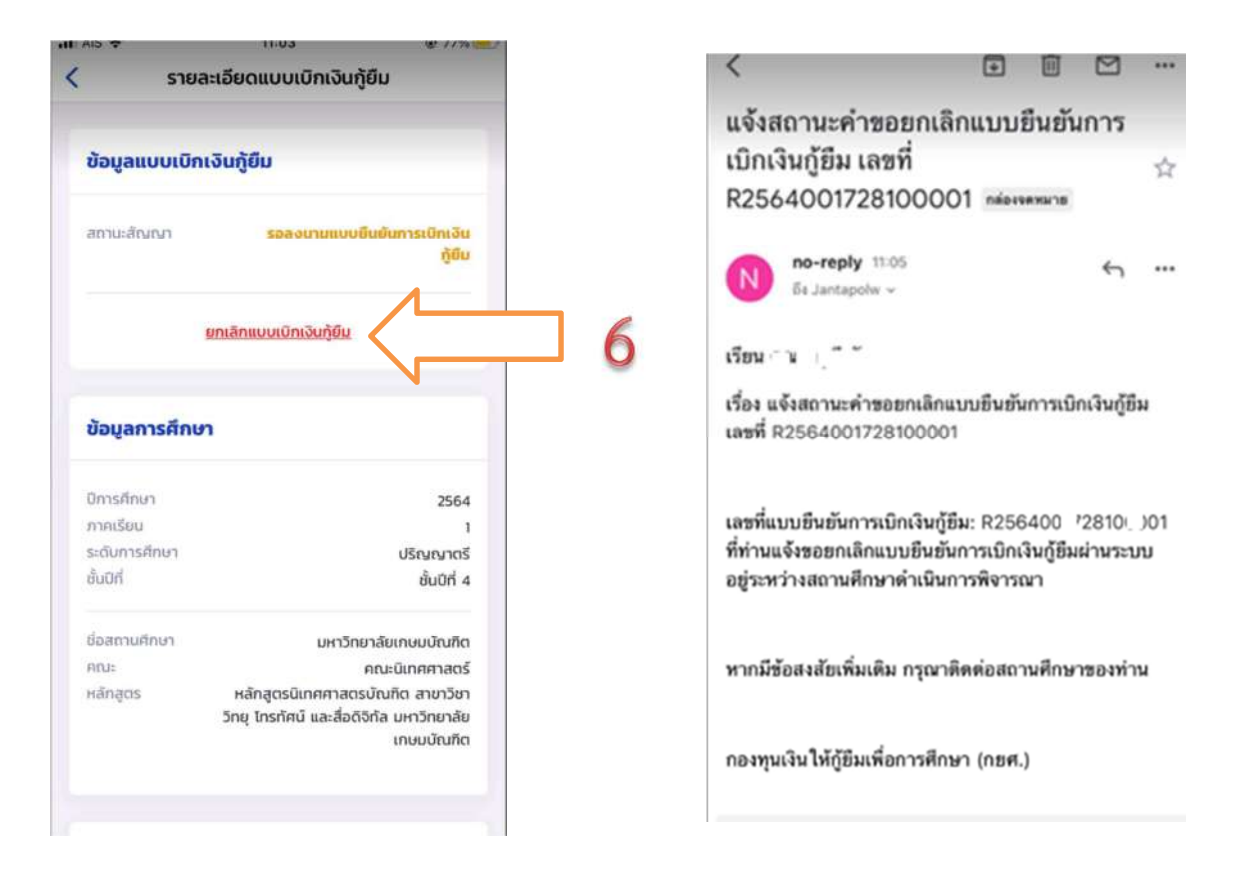

เมื่ออาจารย์ยืนยันการยกเลิกแล้ว จะมี e-mail แจ้งกลับไปยังนักศึกษาว่า "เลขที่...ได้ถูกยกเลิก
 เรียบร้อยแล้ว" ให้ดำเนินการยืนยันยอดกู้ยืมที่ถูกต้องต่อไป ทำตามข้อ 12 - 29 อีกครั้ง

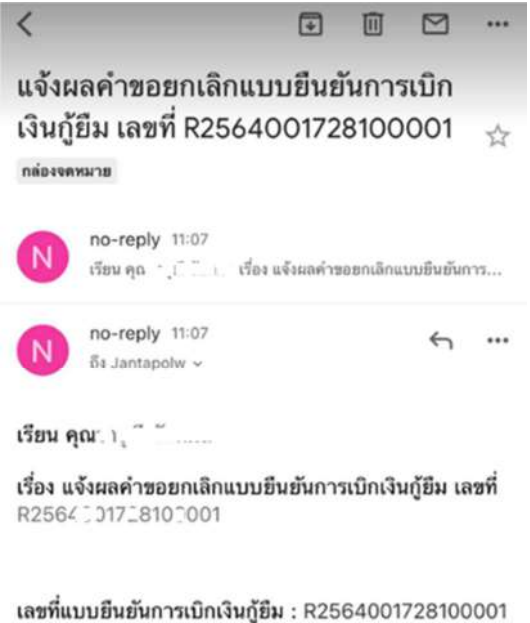

เลขที่แบบยืนยันการเบิกเงินกู้ยืม : R2564001728100001 ได้ถูกขกเลิกเรียบร้อยแล้ว